# TomTom Rider Referencevejledning

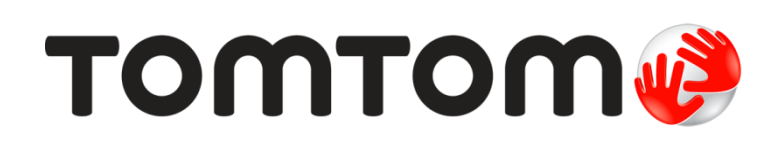

# Indhold

| Æskens indhold                                                                                                    | 7                         |
|----------------------------------------------------------------------------------------------------|---------------------------|
| Læs dette først                                                                                                    | 10                        |
| Montere navigationsenheden                                                                                                    | 10                        |
| Sådan bruger du et headset                                                                                                    |                           |
| Sådan tændes enheden                                                                                                    | 12                        |
| Konfiguration                                                                                                    | 12                        |
| GPS-modtagelse                                                                                                    | 12                        |
| Brug af antityveri-løsning                                                                                                    | 12                        |
| Sikkerhed                                                                                                    | 14                        |
| Kørselsvisning                                                                                                    | 15                        |
| Om kørselsvisning                                                                                                    |                           |
| Kørselsvisning                                                                                                    | 15                        |
| Hovedmenu                                                                                                    | 17                        |
| Om hovedmenuen<br>Hovedmenuens knapper                                                                                                    | 17<br>17                  |
|                                                                                                    |                           |
| Genvejsmenu                                                                                                    | 19                        |
| Genvejsmenu<br>Om genveismenuen                                                                                                    | <b>19</b>                 |
| Genvejsmenu<br>Om genvejsmenuen<br>Vælge indstillinger til genveismenuen                                                                                                    | <b>19</b><br>19<br>19     |
| <b>Genvejsmenu</b><br>Om genvejsmenuen<br>Vælge indstillinger til genvejsmenuen<br>Bruge genvejsmenuen                                                                                                    | <b>19</b><br>19<br>       |
| Genvejsmenu<br>Om genvejsmenuen<br>Vælge indstillinger til genvejsmenuen<br>Bruge genvejsmenuen<br>Sådan planlægger du en rute                                                                                                    | <b>19</b><br>19<br>19<br> |
| Genvejsmenu<br>Om genvejsmenuen<br>Vælge indstillinger til genvejsmenuen<br>Bruge genvejsmenuen<br>Bruge genvejsmenuen<br>Planlægger du en rute                                                                                                    | <b>19</b><br>             |
| Genvejsmenu      Om genvejsmenuen      Vælge indstillinger til genvejsmenuen      Bruge genvejsmenuen      Bruge genvejsmenuen      Bruge genvejsmenuen      Planlægger du en rute      Planlægge en snoet rute      Planlægge en rute med et nyt startpunkt.                                                                                                    | 19<br>                    |
| Genvejsmenu      Om genvejsmenuen      Vælge indstillinger til genvejsmenuen      Bruge genvejsmenuen      Bruge genvejsmenuen      Planlægger du en rute      Planlæg en snoet rute      Planlægger du en rute      Sådan planlægger du en rute                                                                                                    | 19<br>                    |
| Genvejsmenu      Om genvejsmenuen      Vælge indstillinger til genvejsmenuen      Bruge genvejsmenuen      Bruge genvejsmenuen      Bruge genvejsmenuen      Planlægger du en rute      Planlæg en snoet rute      Planlægge en rute med et nyt startpunkt      Sådan planlægger du en rute                                                                                                    | 19<br>                    |
| Genvejsmenu      Om genvejsmenuen      Vælge indstillinger til genvejsmenuen      Bruge genvejsmenuen      Bruge genvejsmenuen      Bruge genvejsmenuen      Planlægger du en rute      Planlæg en snoet rute      Planlægge en rute med et nyt startpunkt      Sådan planlægger du en rute                                                                                                    | 19<br>                    |
| Genvejsmenu      Om genvejsmenuen      Vælge indstillinger til genvejsmenuen      Bruge genvejsmenuen      Bruge genvejsmenuen      Sådan planlægger du en rute      Planlæg en snoet rute      Planlægge en rute med et nyt startpunkt      Sådan planlægger du en rute      Sådan planlægger du en rute      Om snoede ruter      Aktiver snoede ruter                                                                                                    | 19<br>                    |
| Genvejsmenu      Om genvejsmenuen      Vælge indstillinger til genvejsmenuen      Bruge genvejsmenuen      Sådan planlægger du en rute      Planlæg en snoet rute      Planlægge en rute med et nyt startpunkt.      Sådan planlægger du en rute      Sådan planlægger du en rute      Planlæg en snoet rute      Sådan planlægger du en rute      Planlægger du en rute      Planlægger du en rute      Planlægger du en rute      Sådan planlægger du en rute      Planlægger du en rute      Planlægger du en rute      Sådan planlægger du en rute      Planlægger du en rute      Planlægger nute      Om snoede ruter      Aktiver snoede ruter      Planlæg en snoet rute | 19<br>                    |

| Avanceret vognbaneskift | 29 |
|-------------------------|----|
| Om vognbaneskift        |    |
| Bruge vognbaneskift     |    |

# Rejseplanlægning

37

39

40

| Om rejseplaner                                     |    |
|----------------------------------------------------|----|
| Oprette en rejseplan                               | 31 |
| Sådan kommer du i gang med at bruge en rejseplan   | 32 |
| Arrangere en rejseplan                             | 32 |
| Del en rejseplan                                   |    |
| Slet en rejseplan                                  | 34 |
| Sorter eller vend om på rækkefølgen i en rejseplan | 34 |
| Gem en rejseplan                                   | 35 |
| Opret en rejseplan med en snoet rute               | 35 |
|                                                    |    |

# Ændring af ruten

| Ændring af ruten  |  |
|-------------------|--|
| Menuen Skift rute |  |

# Optage ruten

| Om ruteoptagelse          | 39 |
|---------------------------|----|
| Begynde at optage en rute | 39 |

# Opload og deling af ruter

| Installation af Tyre                   | 40        |
|----------------------------------------|-----------|
| Ofte stillede spørgsmål vedr. Tyre     | 40        |
| Om GPX filor                           | лл.<br>Л1 |
|                                        |           |
| Konvertere en GPX-fil fil en rejseplan | 41        |
| Om ITN-filer                           | 42        |
| Indlæse en ITN-fil                     | 42        |

# Vis kort

| - | - |
|---|---|
| л | л |
| - | - |

| Om visning af kortet | 44 |
|----------------------|----|
| Vis kort             | 44 |
| Valg                 | 45 |
| Markørmenu           | 45 |

# Kortrettelser

| ortrettelser                    | 47 |
|---------------------------------|----|
| Om Map Share                    | 47 |
| Rettelse af en fejl på kortet   | 47 |
| Forskellige typer kortrettelser | 47 |

#### Lyde og stemmer

| Om lyde og stemmer           | 51 |
|------------------------------|----|
| Kontrollere lyd og lydstyrke | 51 |
| Skift stemme                 | 51 |
| Deaktiver/Aktiver stemme     | 52 |
| Stemme-indstillinger         | 52 |

#### Interessepunkter

53

51

| Om Interessepunkter                      | 53 |
|------------------------------------------|----|
| Oprettelse af IP'er                      | 53 |
| Brug af IP'er til planlægning af en rute | 54 |
| Visning af IP'er på kortet               | 55 |
| Ringe op til et interessepunkt           | 55 |
| Indstilling af advarsler for IP'er       |    |
| Administrer IP'er                        | 56 |
|                                          |    |

### Håndfrit opkald

57

62

66

| Om håndfrie opkald                                         | 57 |
|------------------------------------------------------------|----|
| Sådan bruger du et headset                                 | 57 |
| Oprette forbindelse til telefonen                          | 58 |
| Telefonbogen                                               | 58 |
| Foretag opkald via hurtigopkald                            | 58 |
| Foretage et telefonopkald                                  | 59 |
| Modtage et telefonopkald                                   | 60 |
| Autosvar                                                   | 60 |
| Oprettelse af forbindelse til flere telefoner på din enhed | 60 |
| Menuen Mobiltelefon                                        | 61 |
|                                                            |    |

### Favoritter

#### Valg

| Om Indstillinger           | 66 |
|----------------------------|----|
| Batteri-besparelse         | 66 |
| Lysstyrke-indstillinger    | 66 |
| Skift kortfarver           | 66 |
| Skift symbol for køretøjet | 66 |
| Tilslut til headset        | 66 |
| Menuen Sikkerhedsadvarsler | 67 |
| Hjælp mig                  | 67 |
| Hiem og favoritter         | 67 |
| Tastatur-indstillinger     |    |
|                            |    |

| Sprog                            | 68 |
|----------------------------------|----|
| Administrer IP'er                | 69 |
| Kortrettelser                    | 69 |
| Menuen Mobiltelefon              | 69 |
| Planlægnings-indstillinger       | 70 |
| Indstillinger for genvejsmenu    | 71 |
| Nulstil fabriksindstillinger     | 71 |
| Sikkerhedsadvarsler              | 72 |
| Indstil ur                       | 72 |
| Vis kompas                       | 72 |
| Menuen Fotofælder                | 72 |
| Start eller stop optagelse       | 73 |
| Start                            | 73 |
| Statuslinjeindstillinger         | 73 |
| Indstillinger for gadenavn       | 74 |
| Skift kort                       | 74 |
| Rejsestatistik                   | 74 |
| Enheder                          | 74 |
| Brug nattefarver/Brug dagsfarver | 75 |
| Stemmer                          | 75 |
| Præferencer for snoet rute       | 75 |

# Fotofælder

| Om Fotofælder                                |    |
|----------------------------------------------|----|
| Abonnere på denne tjeneste                   |    |
| Opdatere fotofælders placering               |    |
| Advarsler om fotofælder                      | 77 |
| Ændre den måde, du advares på                | 77 |
| Fotofældesymboler                            | 77 |
| Knappen Rapporter                            |    |
| Rapportere en ny fotofælde undervejs         |    |
| Rapportere en ny fotofælde hjemmefra         |    |
| Rapportere forkerte advarsler om fotofælder  |    |
| Faste fotofældetyper, som du kan rapportere  | 80 |
| Advarsler om kontrol af gennemsnitshastighed |    |
| Menuen Fotofælder                            |    |

| 84 |
|----|
| 84 |
| 84 |
| 84 |
| 85 |
| 85 |
| 85 |
| 86 |
|    |

| Hjælp          | 87 |
|----------------|----|
| Om at få hjælp |    |

| Brug af Hjælp til at ringe til en lokal tjeneste |     |
|--------------------------------------------------|-----|
| Indstillinger i menuen Hjælp                     |     |
|                                                  |     |
| TomTom HOME                                      | 89  |
| Om TomTom HOME                                   |     |
| Installation af TomTom HOME                      |     |
| MyTomTom-konto                                   |     |
| Opdatering af enheden                            |     |
| Sådan sikkerhedskopieres navigationsenheden      |     |
| En præsentation af HOME Hjælp                    | 91  |
| Tilføjelse                                       |     |
| Ophavsretslige bemærkninger                      | 100 |

# Æskens indhold

Æskens indhold

TomTom Rider navigationsenhed

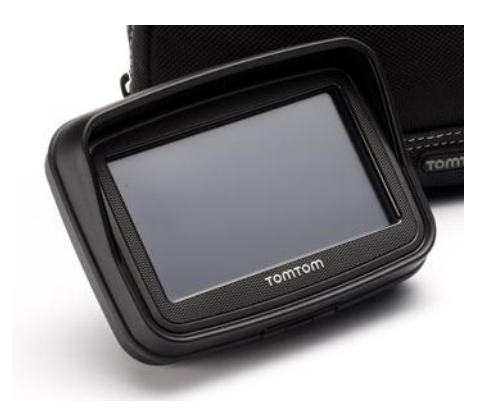

Opladningsholder til motorcykel og batterikabel

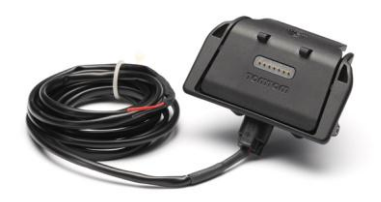

USB-hjemmeoplader

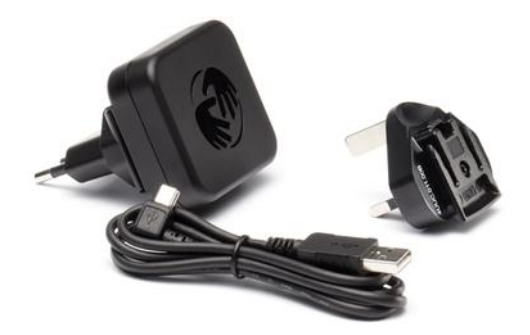

RAM-monteringssæt

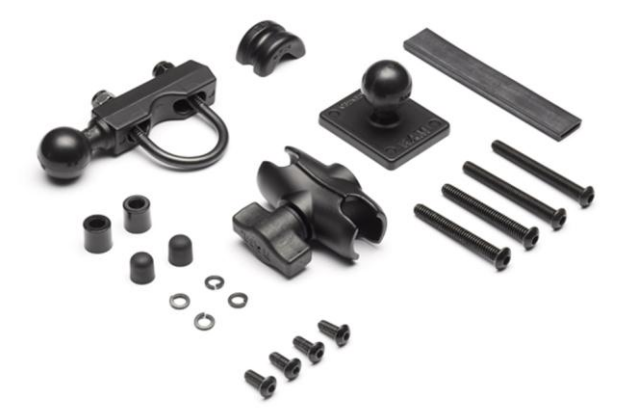

- Tyre-rutesoftware til din computer installationsfil følger med på din navigationsenhed
- Dokumentationspakke

Ekstra ting i premium-pakke:

Bilmonteringssæt

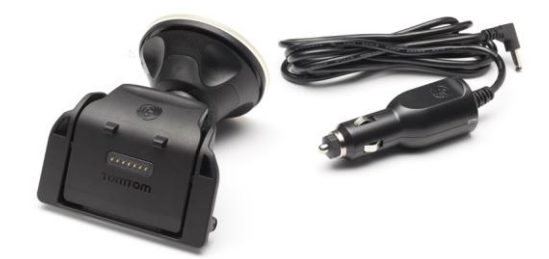

Tyverisikring

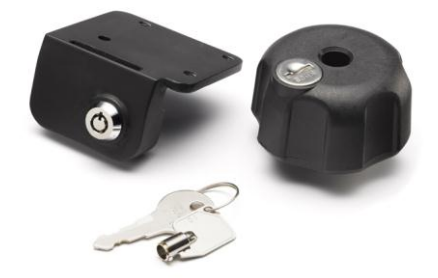

Rejsetaske

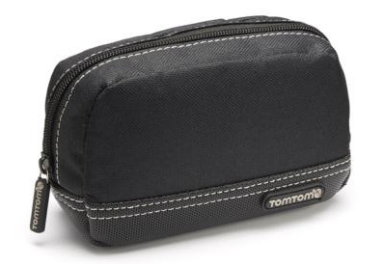

Du kan finde flere oplysninger på tomtom.com/accessories.

# Læs dette først

#### Montere navigationsenheden

Sæt RAM<sup>™</sup>-monteringssættet på din motorcykel som vist på monteringstegningen, og anbring din TomTom Rider i holderen. Ved montering af enheden følges nedenstående fremgangsmåde:

- Hvis du ikke føler dig tryg ved selv at montere enheden, kan du få en fagmand til at gøre det for dig.
- Hvis du vælger selv at montere enheden, skal du være opmærksom på, at aktiv dok har en indbygget sikring. Det betyder, at du ikke selv skal sætte en sikring i, når du slutter enheden til motorcyklens batteri.
- Placer monteringssættet på en sådan måde, at det ikke er i vejen for motorcyklens bevægelige dele.
- Brug altid det korrekte værktøj. Brug af forkert værktøj kan resultere i beskadigelse eller ødelæggelse af monteringssættet.
- Spænd ikke møtrikkerne for hårdt. Hvis møtrikkerne spændes for hårdt, risikerer du at ødelægge monteringssættet eller beskadige motorcyklens styr.
- Ved brug af en U-bolt skal du huske at sætte gummihætterne hen over de åbne gevind.
- Skader opstået som følge af ændringer, forkert montering, hasarderet kørsel og ulykker er ikke dækket. RAM og TomTom kan ikke holdes ansvarlig for nogen form for tab eller skader, hverken direkte, indirekte eller resulterende, der måtte opstå som følge af forkert montering eller fejlagtig brug af produktet. Før brug skal brugeren selv finde ud af, om produktet kan anvendes til det ønskede formål. Brugeren påtager sig alle risici og ethvert ansvar i forbindelse med montering.

#### Tilslutning af dock-kabel

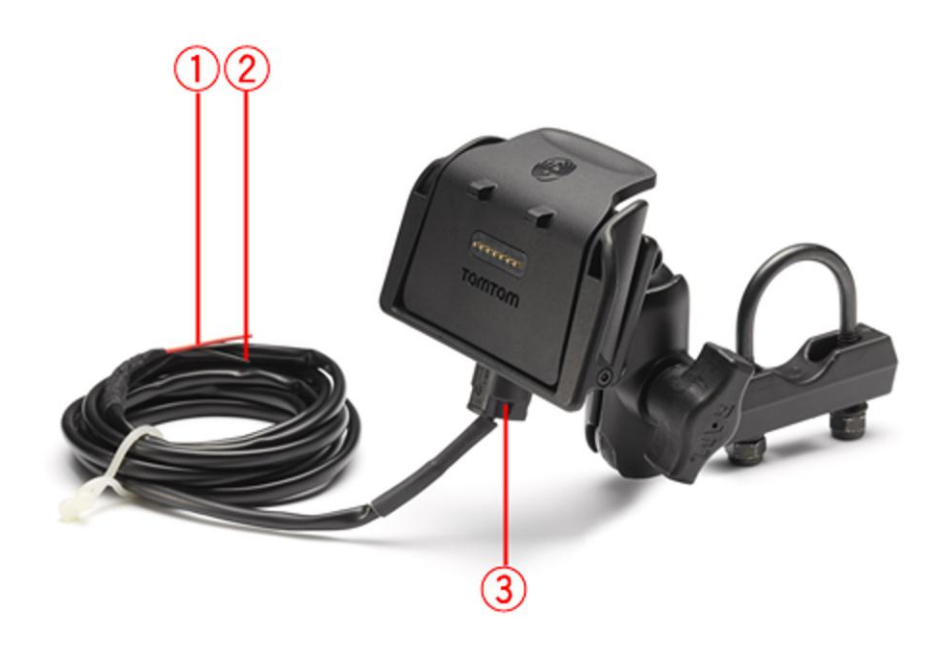

- 1. Den røde POS(+) kontakt skal tilsluttes motorcyklens +12 V batteri.
- 2. Den sorte NEG(-) ledning skal tilsluttes motorcyklens -(GND) batteri.
- 3. Dock-stikket skal stikkes i TomTom Riderdock'en

### Sådan bruger du et headset

Det anbefales at bruge et kompatibelt headset sammen med din TomTom Rider, så du kan lytte til talte instruktioner, foretage og modtage håndfrit opkald og høre advarselslyde på din TomTom Rider. På den måde kan du køre så sikkert som muligt med din TomTom Rider. Du kan finde flere oplysninger og en komplet oversigt over kompatible headsets på <u>tomtom.com/riderheadsets</u>.

I vejledningen nedenfor kan du læse, hvordan du gør et Bluetooth®-headset klar til brug. Hvis der ikke blev oprettet en Bluetooth-forbindelse mellem dit Bluetooth-headset og din TomTom Rider, første gang du tændte for din TomTom Rider, kan du altid oprette en forbindelse ved at gøre følgende:

- 1. Tænd eller sluk for headsettet ved at følge instruktionerne for dit headset.
- 2. Tryk let på Indstillinger i hovedmenuen.
- 3. Tryk let på **Tilslut til headset**, og følg instruktionerne for at oprette forbindelse.
- 4. Tilslut dit headset til din hjelm.

Sørg for at placere mikrofonen rigtigt. Placer ikke mikrofonen lige foran munden; mikrofonen fungerer bedst, hvis den placeres et lille stykke til højre eller venstre for munden. Et billede af delene i et typisk headset er vist nedenfor:

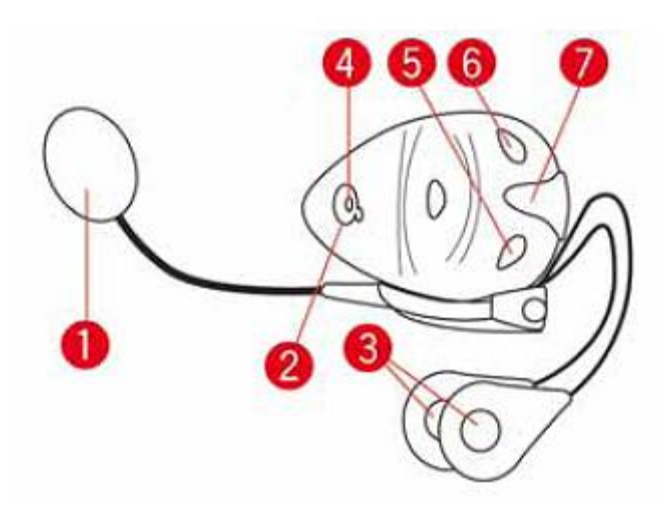

- 1. Mikrofon
- 2. Tænd/Sluk-knap
- 3. Højttalere
- 4. Kontrollampe
- 5. Lydstyrke ned
- 6. Lydstyrke op
- 7. Ladestik

Før du kan bruge dit Bluetooth-headset, skal det oplades med den oplader, der fulgte med headsettet.

### Sådan tændes enheden

Du TomTom Rider tænder enheden, når du slår tændingen til på din motorcykel. Du TomTom Rider slukker enheden, når du slår tændingen fra.

Første gang du tænder for din TomTom Rider, kan den være op til 20 sekunder om at starte.

Inden du tager din TomTom Rider i brug for første gang, er det en god ide at lade den helt op.

Batteriet i TomTom Rider-navigationsenheden oplades, når du slutter det til hjemmeopladeren eller til din computer.

**Bemærk**: Du skal sætte USB-stikket direkte i en USB-port på computeren og ikke i en USB-hub eller USB-port på tastaturet eller skærmen.

**Tip**: For at tænde dinTomTom Rider , når din motorcykels motor ikke kører, skal du trykke og holde Tænd/Sluk-knappen nede i 2 sekunder, eller indtil din TomTom Rider starter. Sluk for din TomTom Rider ved at trykke og holde Tænd/Sluk-knappen nede i 2 sekunder.

# Konfiguration

Vigtigt: Sørg for at vælge det rigtige sprog, da det valgte sprog bruges til al tekst på skærmen.

Når du første gang tænder for enheden, skal du svare på et par spørgsmål vedrørende dens opsætning. Svar på spørgsmålene ved at trykke let på skærmen.

## **GPS-modtagelse**

Din TomTom Rider skal være udendørs for at kunne registrere din aktuelle position. Find et åbent område uden høje bygninger eller træer.

Første gang du starter din TomTom Rider, kan det tage enheden nogle minutter at finde din aktuelle position. Fremover vil den normalt kun være nogle få sekunder om at finde din position.

TomTom Rider sender ikke din position videre, så andre kan bruge den til at opspore dig, mens du kører.

TomTom Rider bruger en GPS-modtager til at finde din aktuelle position.

## Brug af antityveri-løsning.

Hvis din pakke indeholder en antityveri-løsning, består den af to dele:

- En RAM-lås til montering.
  Denne lås forhindrer, at RAM-armen kan skrues af motorcyklen.
- En lås til selveTomTom Rider:
  Denne lås forhindrer, at TomTom Rider kan frakobles docken.

Vigtigt: Begge låse har nøgler, så du skal altid sørge for, at du har disse to ekstra nøgler på dig!

TomTom Rider vist uden låse.

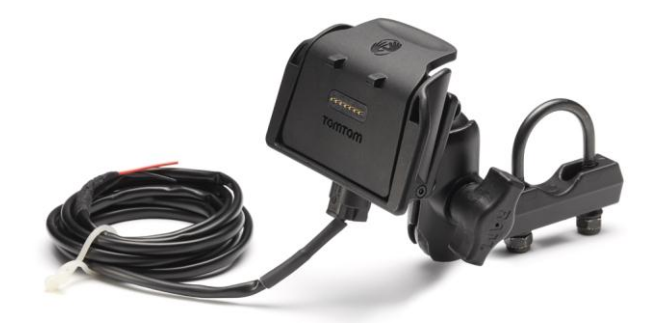

TomTom Rider vist med begge låse

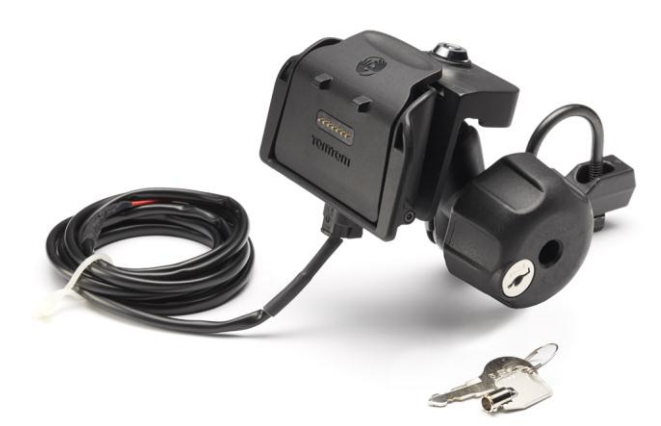

# Sikkerhed

### Sikkerhedsmeddelelser

#### Sikkerhedsmeddelelser

Læs og bemærk følgende vigtige sikkerhedsvejledning:

- Tjek dæktrykket regelmæssigt.
- Udfør regelmæssig service på dit køretøj.
- Medicin kan påvirke din evne til at køre.
- Brug altid sikkerhedsseler, hvis de er til rådighed.
- Kør aldrig alkoholpåvirket.
- De fleste ulykker sker under 5 km fra hjemmet.
- Overhold færdselsreglerne.
- Brug altid blinklyset.
- Hold en pause på mindst 10 minutter for hver 2 timers kørsel.
- Behold sikkerhedsselen på.
- Hold sikker afstand til køretøjet foran.
- Før du sætter dig op på en motorcykel, skal du tage din styrthjelm på og montere den korrekt.
- Når du kører på motorcykel, skal du være iført beskyttelsestøj og udstyr.
- Når du kører på motorcykel, skal du være ekstra opmærksom og altid køre defensivt.

# Kørselsvisning

## Om kørselsvisning

Første gang du starter TomTom Rider-navigationsenheden, får du vist kørselsvisning sammen med detaljerede oplysninger om din nuværende position.

Tryk let når som helst midt på skærmen for at åbne hovedmenuen.

# Kørselsvisning

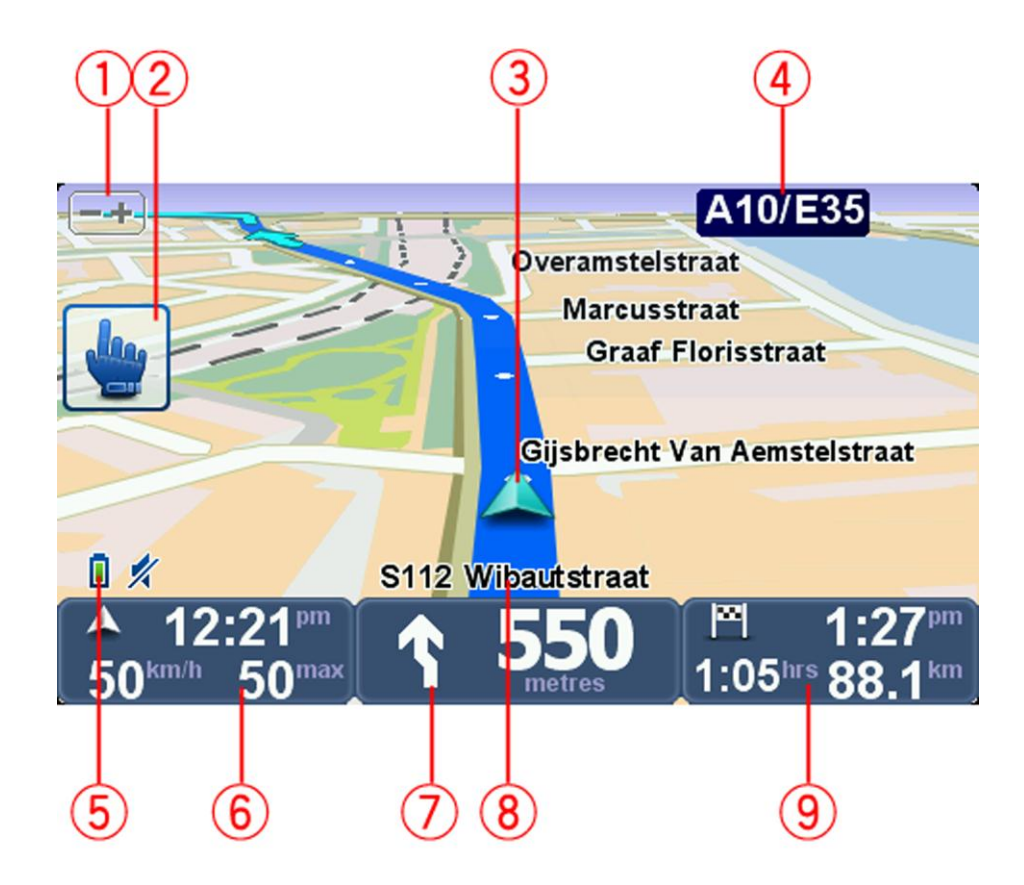

- Zoom-knap tryk let på denne knap for at zoome ind og ud.
  Når du har trykket på den, vises der store knapper med + og -, som er lette at bruge, når du har handsker på.
- 2. Genvejsmenu.

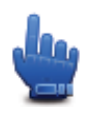

**Tip**: Når dette symbol vises i vejledningen, betyder det, at du kan føje denne valgmulighed til genvejsmenuen, så du hurtigt kan få adgang til den. Du kan finde flere oplysninger i <u>Om Genvejsmenu</u> i denne vejledning.

- 3. Din aktuelle position.
- 4. Navnet på den næste større vej eller oplysningerne fra det næste vejskilt, hvis det er relevant.
- 5. Batteriindikator.
- 6. Din hastighed og den gældende hastighedsgrænse, hvis den er kendt.

Tryk let på dette område for at gentage den sidste talte instruktion og for at ændre lydstyrken. Når du har trykket på den, vises der store knapper med + og -, som er lette at bruge, når du har handsker på.

7. Navigationsinstruktioner for det næste stykke vej.

Tryk let på dette panel på statuslinjen, hvis du vil skifte mellem 2D- og 3D-visning i kørselsvisning.

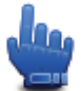

Valg til genvejsmenu!

- 8. Navnet på den gade, du kører på.
- Tilbageværende køretid, tilbageværende distance og forventet ankomsttidspunkt. Tryk let på denne del af statuslinjen for at åbne skærmbilledet med ruteoversigten.

# Hovedmenu

# Om hovedmenuen

I hovedmenuen kan du planlægge en rute, se på et kort eller ændre enhedens indstillinger. Hvis du vil åbne hovedmenuen fra kørselsvisning, skal du trykke let midt på skærmen.

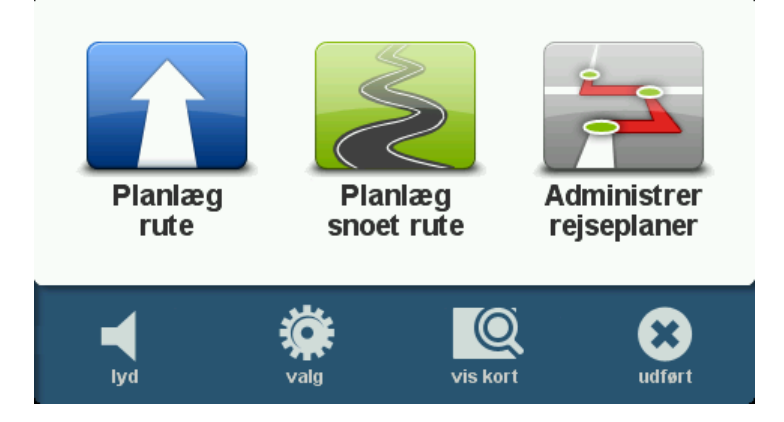

Hvis du vil tilbage til kørselsvisning fra hovedmenuen, skal du trykke let på Udført.

## Hovedmenuens knapper

Følgende knapper vises i hovedmenuen:

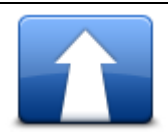

Tryk let på denne knap for at planlægge en rute. Denne knap vises, inden du har planlagt en rute.

Planlæg rute

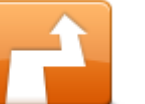

Tryk let på denne knap for at ændre den nuværende rute. Denne knap vises kun, når der er en planlagt rute på enheden.

Skift rute

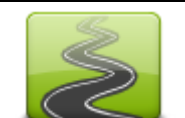

Tryk let på denne knap for at planlægge en rute, hvor du undgår unødvendige motorveje og som inkluderer snoede veje.

#### Planlæg snoet rute

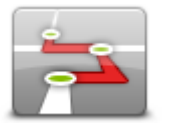

Tryk let på denne knap for at planlægge en rejse, der inkluderer vejpunkter og din endelige destination. Du kan også gå ind på de rutefiler, der er gemt på din navigationsenhed.

Administrer rejseplaner

| <b>K</b><br>lyd                                                                                                    | Valg til genvejsmenu!<br>Tryk let på denne knap for at slå lyden fra.                                                                     |
|----------------------------------------------------------------------------------------------------|----------------------------------------------------------------------------------------------------|
| <b>↓</b> 1                                                                                                    | Tryk let på denne knap for at slå lyden fra.                                                                                              |
| lyd                                                                                                    |                                                                                                    |
| and the second second s | Tryk let på denne knap for at justere enhedens indstillinger. Du kan finde<br>flere oplysninger <u>Om Genvejsmenu</u> i denne vejledning. |
| valg                                                                                                    |                                                                                                    |
|                                                                                                    | Tryk let på denne knap for at se kortet.                                                                                                  |
| vis kort                                                                                                    |                                                                                                    |
|                                                                                                    |                                                                                                    |

# Genvejsmenu

# Om genvejsmenuen

Genvejsmenuen giver en hurtigt og nem måde at betjene din TomTom Rider.

Genvejsmenuen kræver færre lette tryk på skærmen, og dermed bliver det også lettere at betjene enheden, når du har handsker på.

Du kan via genvejsmenuen vælge mellem forskellige menupunkter. Du kan vælge at få vist én eller flere afhængigt af, hvilke funktioner du oftest bruger.

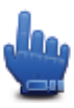

**Tip**: Når dette symbol vises i vejledningen, betyder det, at det er en valgmulighed, som kan føjes til genvejsmenuen, så du nemt kan få adgang til den.

# Vælge indstillinger til genvejsmenuen

Benyt følgende fremgangsmåde for at vælge indstillinger til genvejsmenuen:

- 1. Tryk let på skærmen for at åbne hovedmenuen.
- 2. Tryk let på Valg i hovedmenuen.
- 3. Tryk let på Indstillinger for genvejsmenu.
- 4. Marker et eller flere afkrydsningsfelter ud for de muligheder, du vil have vist i genvejsmenuen.
- 5. Tryk let på Udført.

Genvejsmenuen er nu klar til brug. Hvis du vil bruge genvejsmenuen, skal du gå til kørselsvisning og trykke let på denne knap:

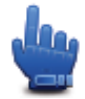

### Bruge genvejsmenuen

Eksemplerne nedenfor viser, hvordan du kan bruge genvejsmenuen:

- Normalt skal du trykke let mellem fem og seks gange, hvis du vil ændre en rute, så den også omfatter en benzinstation, men hvis du bruger genvejsmenuen, kan du nøjes med at trykke let to gange.
- Når du bruger knappen Ring til i menuen Mobiltelefon, kan du ringe til et hvilket som helst telefonnummer, men det kræver, at du trykker let flere gange. Men knappen Ring til i genvejsmenuen fungerer som hurtigopkaldstast, så du kan ringe til et registreret nummer med nogle få tryk.

 Hvis du vil springe et vejpunkt på din naturskønne rute over, kan du gøre det med to lette tryk i genvejsmenuen: Gå til forrige vejpunkt eller Gå til næste vejpunkt. Det kræver mindst seks lette tryk, hvis du i stedet bruger hovedmenuen.

# Sådan planlægger du en rute

Planlæg en snoet rute

- 1. Tryk let på skærmen for at åbne hovedmenuen.
- Tryk let på Planlæg en snoet rute.
  En adresse kan angives på flere måder, men vi angiver den fulde adresse.
- 3. Tryk let på Adresse.
- 4. Tryk på Gade og husnummer.
- 5. Begynd at indtaste navnet på den by, hvor turen skal starte, og tryk let på byen, når den vises på listen.

**Tip**: Første gang du planlægger en rute, bliver du bedt om at vælge et land eller en stat. Dit valg gemmes og bruges til alle fremtidige ruter. Du kan ændre denne indstilling ved at trykke let på flaget og vælge et nyt land eller en ny stat.

6. Skriv gadenavn og husnummer, og tryk derefter let på Udført.

**Tip**: Før du begynder at skrive et gadenavn, vises Bymidte øverst på listen. Dette er nyttigt, hvis du ikke har en adresse, og du kun har brug for generelle kørselsanvisninger.

7. Tryk let på Udført.

Ruten planlægges, og der vises en oversigt over ruten.

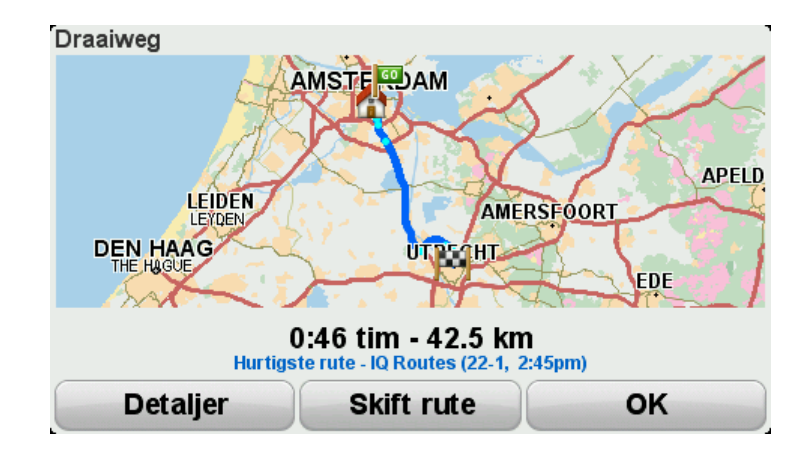

#### 8. Tryk let på Udført.

Navigationsenheden er klar til at vise dig vej til destinationen.

**Tip:** Hvis du ikke er tilfreds med den valgte rute, kan du trykke let på **Skift rute** i skærmbilledet Ruteoversigt, så du hurtigt kan se en alternativ rute.

#### Planlægge en rute med et nyt startpunkt

Når du skal planlægge en rute, før du tager af sted, eller hvis du bruger et udgangspunkt, som ikke er din nuværende position, skal du benytte følgende fremgangsmåde:

- 1. Tryk let på skærmen for at åbne hovedmenuen.
- 2. Tryk let på **Planlæg rute**.
- 3. Tryk let på Afgang fra.

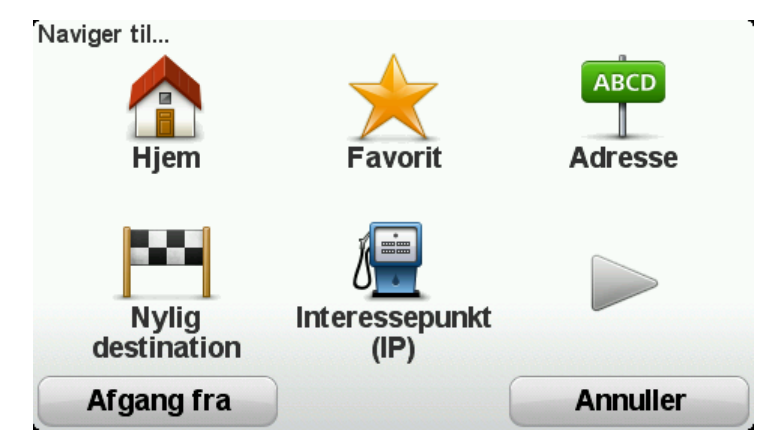

En adresse kan angives på flere måder, men vi angiver den fulde adresse.

- 4. Tryk let på Adresse.
- 5. Tryk på Gade og husnummer.

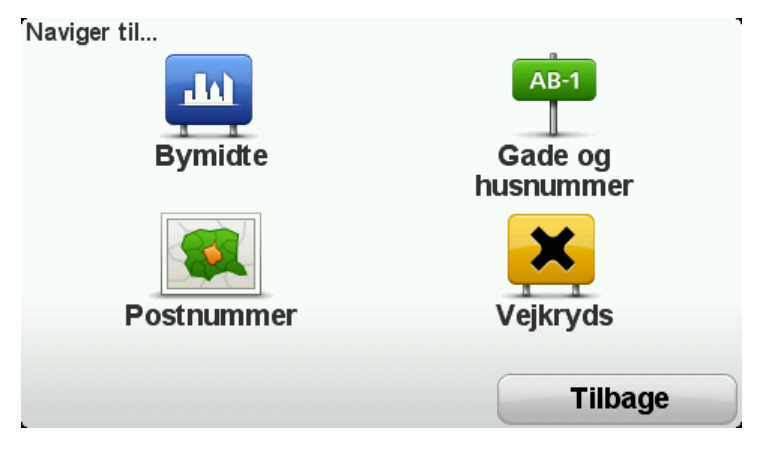

6. Begynd at indtaste navnet på den by, hvor turen skal starte, og tryk let på byen, når den vises på listen.

**Tip**: Første gang du planlægger en rute, bliver du bedt om at vælge et land eller en stat. Dit valg gemmes og bruges til alle fremtidige ruter. Du kan ændre denne indstilling ved at trykke let på flaget og vælge et nyt land eller en ny stat.

| By: Al              |     |        |
|---------------------|-----|--------|
| Amsterdam           |     |        |
| <b>A</b> a En Hunze |     | ¥      |
| ABC DEF             | GHI | JKL    |
| MNO PQRS            | τυν | WXYZ L |
| Tilbage 123         |     |        |

7. Skriv gadenavn og husnummer, og tryk derefter let på Udført.

**Tip:** Før du begynder at skrive et gadenavn, vises Bymidte øverst på listen. Dette er nyttigt, hvis du ikke har en adresse, og du kun har brug for generelle kørselsanvisninger.

8. Angiv destinationsadressen, og vælg derefter Nu, når du bliver bedt om at angive afgangstidspunkt. Tryk derefter let på **Udført**.

Ruten planlægges, og der vises en oversigt over ruten.

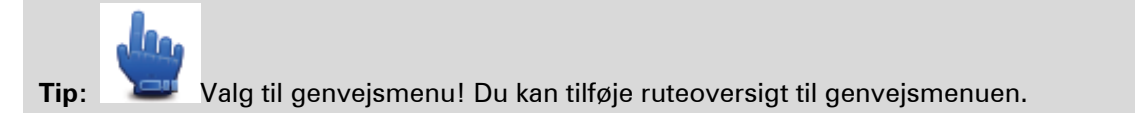

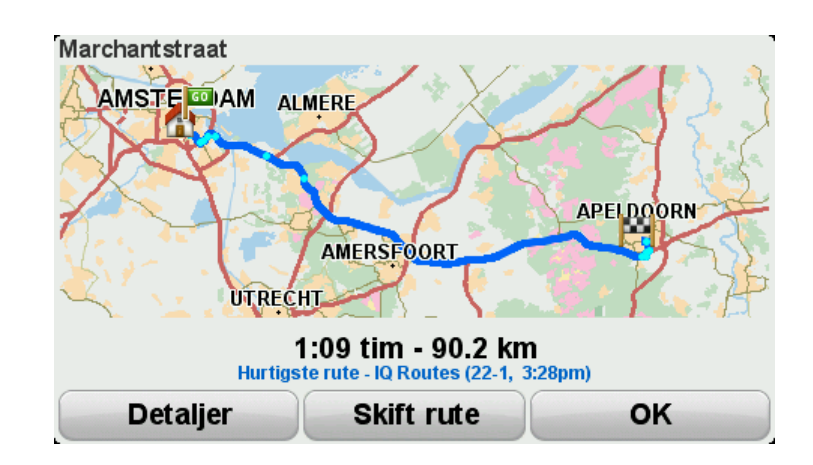

#### 9. Tryk let på Udført.

Navigationsenheden er klar til at vise dig vej til destinationen.

#### Sådan planlægger du en rute

- 1. Tryk let på skærmen for at åbne hovedmenuen.
- 2. Tryk let på Planlæg rute.

En adresse kan angives på flere måder, men vi angiver den fulde adresse.

3. Tryk let på Adresse.

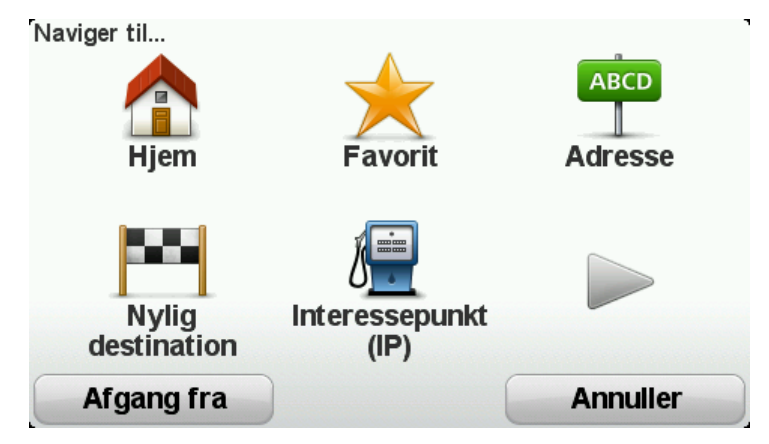

4. Tryk på Gade og husnummer.

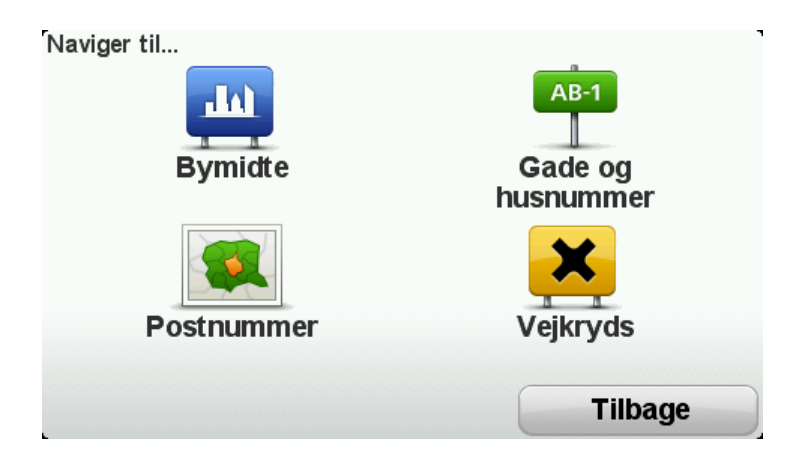

5. Begynd at indtaste navnet på den by, hvor turen skal starte, og tryk let på byen, når den vises på listen.

**Tip**: Første gang du planlægger en rute, bliver du bedt om at vælge et land eller en stat. Dit valg gemmes og bruges til alle fremtidige ruter. Du kan ændre denne indstilling ved at trykke let på flaget og vælge et nyt land eller en ny stat.

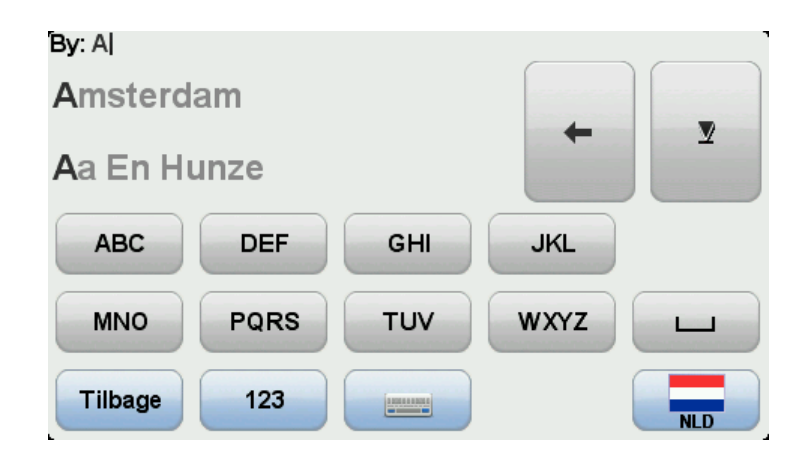

6. Skriv gadenavn og husnummer, og tryk derefter let på Udført.

**Tip**: Før du begynder at skrive et gadenavn, vises Bymidte øverst på listen. Dette er nyttigt, hvis du ikke har en adresse, og du kun har brug for generelle kørselsanvisninger.

7. Tryk let på Udført.

Ruten planlægges, og der vises en oversigt over ruten.

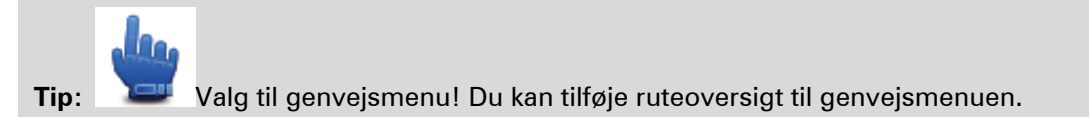

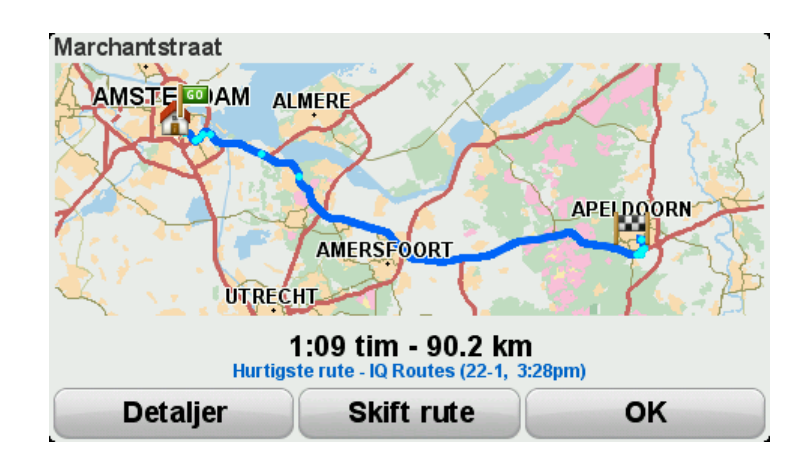

8. Tryk let på Udført.

Navigationsenheden er klar til at vise dig vej til destinationen.

# **Snoet rute**

## Om snoede ruter

Funktionen Snoede ruter bruges til planlægning af en rute, der undgår unødvendige motorveje og omfatter snoede veje, så turen bliver en sjovere oplevelse. Når du planlægger ruten, forsøger TomTom Rider at få dig ud af byen så hurtigt som muligt.

#### Aktiver snoede ruter

- 1. Tryk let på skærmen for at åbne Hovedmenuen.
- 2. Tryk let på Valg.
- 3. Tryk let på indstillinger for Snoede ruter.

Nogle steder i verden er der mange snoede veje, mens der er færre andre steder pga. større befolkningstæthed eller flere byer. Hvis du synes, at de snoede veje, der foreslås i dit område, har for mange eller for få sving, kan du ændre det relative forhold mellem de forskellige vejtyper på ruten.

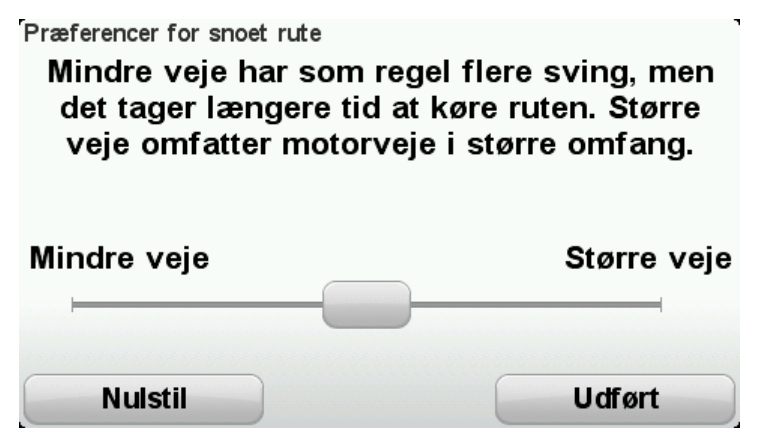

Flyt skyderen for at angive, i hvor høj grad ruten skal omfatte mindre eller større veje. Flyt skyderen mod venstre for at vælge flere snoede veje.

Planlæg en snoet rute

- 1. Tryk let på skærmen for at åbne hovedmenuen.
- 2. Tryk let på Planlæg en snoet rute.

En adresse kan angives på flere måder, men vi angiver den fulde adresse.

- 3. Tryk let på Adresse.
- 4. Tryk på Gade og husnummer.
- 5. Begynd at indtaste navnet på den by, hvor turen skal starte, og tryk let på byen, når den vises på listen.

**Tip**: Første gang du planlægger en rute, bliver du bedt om at vælge et land eller en stat. Dit valg gemmes og bruges til alle fremtidige ruter. Du kan ændre denne indstilling ved at trykke let på flaget og vælge et nyt land eller en ny stat.

6. Skriv gadenavn og husnummer, og tryk derefter let på Udført.

**Tip**: Før du begynder at skrive et gadenavn, vises Bymidte øverst på listen. Dette er nyttigt, hvis du ikke har en adresse, og du kun har brug for generelle kørselsanvisninger.

7. Tryk let på Udført.

Ruten planlægges, og der vises en oversigt over ruten.

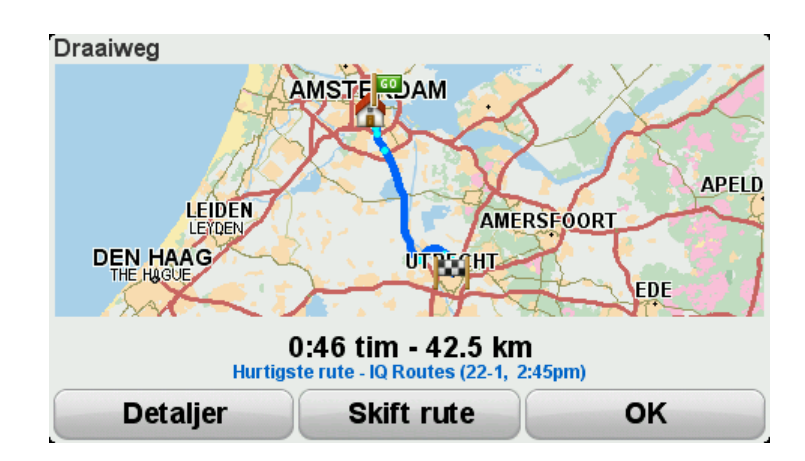

#### 8. Tryk let på Udført.

Navigationsenheden er klar til at vise dig vej til destinationen.

**Tip**: Hvis du ikke er tilfreds med den valgte rute, kan du trykke let på **Skift rute** i skærmbilledet Ruteoversigt, så du hurtigt kan se en alternativ rute.

#### Snoede veje og rejseplaner

Du kan også bruge funktionen Snoede ruter i kombination med rejseplanlægning.

**Tip**: Omfanget af snoede ruter du får tilbudt, afhænger af mængden af alternative veje og afstanden mellem vejpunkterne. Vejpunkter tvinger din rute langs en specifik vej. Antallet af alternative, snoede ruter reduceres, hvis du vælger mange vejpunkter eller hvis vejpunkterne ligger med korte mellemrum. Derfor anbefaler vi brug af et minimum af vejpunkter i en rejseplan, hvis du ønsker at benytte valgmuligheden snoet rute.

Der er to måder, du kan kombinere snoede veje med rejseplanlægning. Hvis du vælger den første metode, nøjes du med at vælge bymidter, hvorefter der planlægges en rute, som går uden om disse byer, men bruger dem som vejledning. F.eks.:

- 1. Bymidte 1
- 2. Bymidte 2
- 3. Bymidte 3
- 4. Hjemmeadresse

Den metode, som er vist i eksemplet ovenfor, beregner en rute fra din nuværende position vha. de tre bymidter som vejledning. Ruten ender på din hjemmeadresse.

Hvis du vælger den anden metode, kan du bruge faktiske steder, som du ved, at du gerne vil besøge.

For at læse mere se Hvordan du opretter en rejseplan med en snoet rute.

# Avanceret vognbaneskift

#### Om vognbaneskift

Bemærk: Oplysninger om vognbaneskift findes ikke til alle vejkryds eller i alle lande.

TomTom Rider-enheden forbereder dig på motorvejsfrakørsler og vejkryds ved at vise den rigtige vognbane for den planlagte rute.

Når du nærmer dig en afkørsel eller et vejkryds, vises den bane, du skal bruge, på skærmen.

#### Bruge vognbaneskift

Du kan få hjælp til vognbaneskift på to måder:

Vognbanebilleder

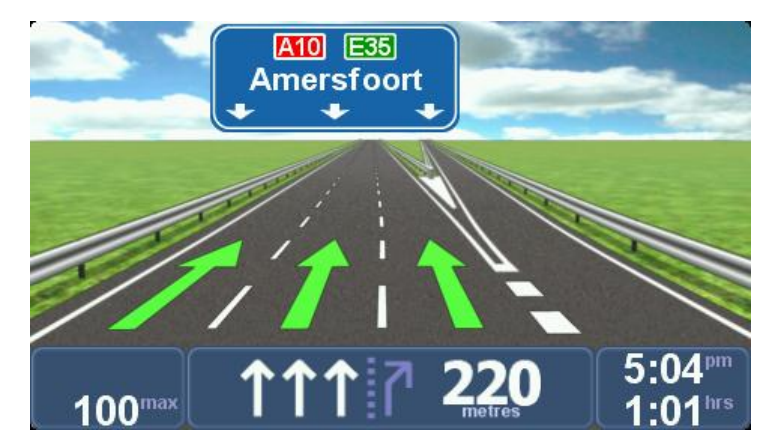

Vognbanebillederne er aktiveret permanent.

Tip: Tryk let hvor som helst på skærmen for at vende tilbage til kørselsvisning.

Vejledning på statuslinjen

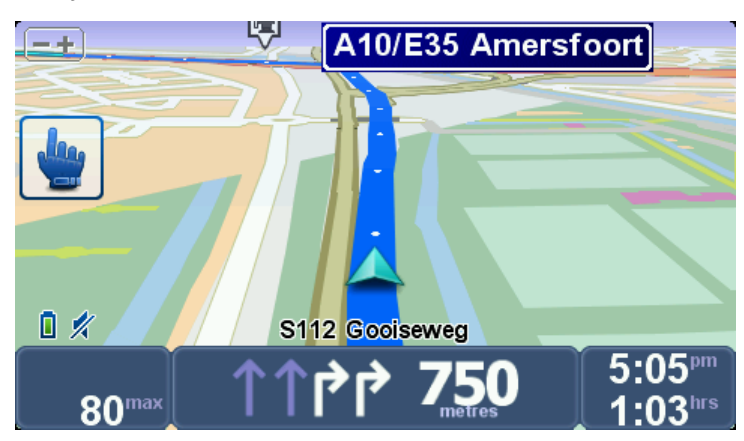

Vejledningen til vognbaneskift på statuslinjen kan slås til og fra.

Hvis du vil slå vejledningen til vognbaneskift på statuslinjen fra, skal du trykke let på **Valg** i hovedmenuen og derefter trykke let på **Statuslinjeindstillinger**. Fjern markeringen i afkrydsningsfeltet **Vis vognbaneskift**.

**Tip**: Hvis der ikke vises vognbanevejledning på statuslinjen, og alle vognbaner er fremhævet, betyder det, at du frit kan vælge vognbane.

# Rejseplanlægning

# Om rejseplaner

En rejseplan er en plan for en tur, som omfatter flere steder end den endelige destination.

Du kan bruge en rejseplan til ture som:

- En ferie gennem et land med masser af stop undervejs.
- En todages køretur med overnatning.
- En kort køretur forbi interessepunkter.
- En naturskøn rute fra en ven, som du har hentet via HOME eller fra internettet.

I alle disse eksempler kan du trykke let på **Naviger til**... for hvert sted. Men hvis du har en rejseplan, kan du spare tid ved at planlægge alt på forhånd.

En rejseplan kan omfatte følgende:

- Destination et sted undervejs på din tur, hvor du vil stoppe.
- Vejpunkt et sted på din tur, som du vil passere uden at stoppe.

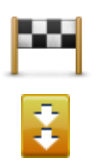

Destinationer vises med dette symbol.

Vejpunkter vises med dette symbol.

#### Oprette en rejseplan

- 1. Tryk let på skærmen for at åbne Hovedmenuen.
- 2. Tryk let på Administrer rejseplaner.
- 3. Tryk let på Opret ny.

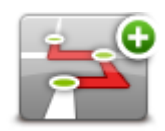

Skærmbilledet Rejseplanlægning åbnes. Først er der ingen punkter i rejseplanen.

4. Tryk let på Tilføj, og vælg en position.

Tip: Du kan føje punkter til din rejseplan i vilkårlig rækkefølge og senere ændre rækkefølgen.

# Sådan kommer du i gang med at bruge en rejseplan

Når du navigerer vha. en rejseplan, beregnes ruten til den første destination på rejseplanen. TomTom Rider beregner den resterende afstand og tid frem til den første destination og altså ikke for rejseplanen som helhed.

Når du begynder at bruge en rejseplan, beregnes ruten automatisk ud fra din nuværende position.

Når du har passeret et vejpunkt eller er nået frem til en destination, markeres stedet som besøgt.

Vejpunkter er vist på kortet. Enheden advarer dig ikke, når du nærmer dig eller kommer til et vejpunkt.

- 1. Tryk let på skærmen for at åbne Hovedmenuen.
- 2. Tryk let på Administrer rejseplaner.
- 3. Tryk let på Start navigation.

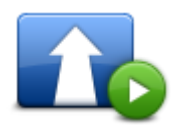

Du bliver spurgt, om du vil tage af sted fra din nuværende position.

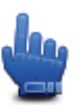

Tip: Du kan tilføje de følgende menupunkter til din genvejsmenu:Fortsæt rejseplan,Gå til forrige vejpunkt og Gå til næste vejpunkt.

## Arrangere en rejseplan

For at redigere en rejseplan tryk let på **Administrer rejseplaner** og tryk derefter let på **Rediger nuværende**.

Tryk let på et punkt på din rejseplan for at redigere det. Du får herefter vist en række redigeringsmuligheder for rejseplanen, som er vist herunder:

| Vælg som vejpunkt         | Du kan ændre en destination til et vejpunkt med denne knap.                                                                                                    |
|---------------------------|----------------------------------------------------------------------------------------------------|
|                           | Husk på, at vejpunkter er de steder, som du vil passere på din vej til den<br>valgte destination, mens destinationer er de steder, hvor du vil gøre<br>ophold. |
|                           | Denne knap vises kun, hvis det punkt, du har trykket på, er en destina-<br>tion.                                                                               |
|                           | Du kan ændre et vejpunkt til en destination med denne knap.                                                                                                    |
|                           | Husk på, at destinationer er de steder, hvor du vil gøre ophold, mens<br>vejpunkter er de steder, som du vil passere på din vej til den valgte                 |
| Vælg som destina-<br>tion | destination.<br>Denne knap vises kun, hvis det punkt, du har trykket på, er et vejpunkt.                                                                       |
|                           |                                                                                                    |

| Marker som<br>'besøgt"           | Tryk let på denne knap for at udelade en del af rejseplanen. TomTom<br>Rider ignorerer dette punkt og alle foregående punkter i rejseplanen.<br>Den navigerer frem til det næste punkt i rejseplanen.<br>Denne knap vises kun, hvis du stadig mangler at besøge dette sted. |
|----------------------------------|----------------------------------------------------------------------------------------------------|
|                                  | Tryk let på denne knap for at gentage en del af rejseplanen. Enheden<br>navigerer dig til dette punkt efterfulgt af resten af punkterne i rejseplanen.<br>Denne knap vises kun, hvis du allerede har besøgt dette sted.                                                     |
| Marker som<br>"Ønsker at besøge" |                                                                                                    |
|                                  | Tryk let på denne knap for at flytte punktet længere op i rejseplanen.<br>Knappen vises ikke, hvis punktet allerede står øverst i rejseplanen.                                                                                                    |
| Flyt punkt op                    |                                                                                                    |
|                                  | Tryk let på denne knap for at flytte punktet længere ned i rejseplanen.<br>Knappen vises ikke, hvis punktet allerede står nederst i rejseplanen.                                                                                                    |
| Flyt punkt ned                   |                                                                                                    |
|                                  | Tryk let på denne knap for at få vist punktets placering på kortet.                                                                                                    |
| Vis på kort                      |                                                                                                    |
| Ú                                | Tryk let på denne knap for at slette punktet fra rejseplanen.                                                                                                    |
| Slet punkt                       |                                                                                                    |

# Del en rejseplan

For at dele en rejseplan med en ven ved hjælp af Bluetooth skal du gøre følgende:

# Send en fil

- 1. Tryk let på skærmen for at åbne Hovedmenuen.
- 2. Tryk let på Administrer rejseplaner.
- 3. Tryk let på Del.

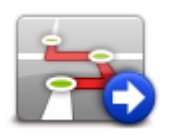

4. Tryk let på Send til en anden enhed

- 5. Sørg for, at den anden navigationsenhed er klar til at modtage filen og tryk let på Fortsæt.
- 6. Vælg navigationsenheden på listen.
- Tryk let på den rejseplan, du vil dele.
  Filen er sendt.

#### Modtage en fil

- 1. Tryk let på skærmen for at åbne Hovedmenuen.
- 2. Tryk let på Administrer rejseplaner.
- 3. Tryk let på Del.

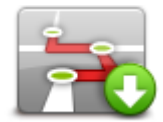

- 4. Tryk let på Modtag fra en anden enhed
- 5. Hvis filen allerede venter, tryk let på Ja for at modtage den.

Tip: Navnet på din navigationsenhed er TomTom Rider.

#### Slet en rejseplan

- 1. Tryk let på skærmen for at åbne Hovedmenuen.
- 2. Tryk let på Administrer rejseplaner.
- 3. Tryk let på Slet.

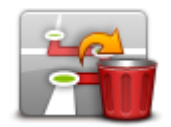

Din liste med rejseplaner åbnes.

- 4. Tryk let på en rejserplan for at vælge den.
- 5. Tryk let på **Ja** for at bekræfte, at du vil slette rejseplanen.

#### Sorter eller vend om på rækkefølgen i en rejseplan

For at sortere eller vende om på rækkefølgen i en rejseplan skal du trykke let på **Administrer rejseplaner**, efterfulgt af **Rediger nuværende** og derefter**Valg**:

| Sorter fra min<br>position | Hvis du vil sortere oplysningerne i rejseplanen i rækkefølge med din<br>nuværende position først, skal du trykke let på <b>Sorter fra min position</b> .<br>Det er praktisk, hvis du kører ad en naturskøn rute, som du har hentet via<br>HOME eller fra internettet. |
|----------------------------|----------------------------------------------------------------------------------------------------|
|                            | Brug denne indstilling, hvis du vil køre direkte til det nærmeste punkt på<br>ruten og følge ruten derfra i stedet for at starte fra rejseplanens officielle<br>startsted.                                                                                            |
|                            | Hvis du vil have vist stederne i den nuværende rejseplan i omvendt<br>rækkefølge, skal du trykke let på <b>Vend ruten</b> .                                                                                                    |
| vend rute                  |                                                                                                    |

### Gem en rejseplan

For at gemme en rejseplan under et nyt navn eller overskrive en allerede gemt rejseplan skal du gøre følgende:

- 1. Tryk let på skærmen for at åbne Hovedmenuen.
- 2. Tryk let på Administrer rejseplaner.
- 3. Tryk let på Rediger nuværende.

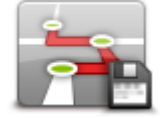

Din nuværende rejseplan åbnes.

- 4. Foretag dine ændringer.
- 5. Tryk let på Valg.
- 6. Tryk let på Gem rute.
- 7. Indtast et nyt navn for din rejseplan eller lad navnet stå, hvis du vil overskrive en allerede gemt version.
- 8. Tryk let på Udført.

#### Opret en rejseplan med en snoet rute

Du kan bruge funktionen Snoet rute sammen med Rejseplanlægning.

**Tip:** Omfanget af snoede ruter du får tilbudt, afhænger af mængden af alternative veje og afstanden mellem vejpunkterne. Vejpunkter tvinger din rute langs en specifik vej. Antallet af alternative, snoede ruter reduceres, hvis du vælger mange vejpunkter eller hvis vejpunkterne ligger med korte mellemrum. Derfor anbefaler vi brug af et minimum af vejpunkter i en rejseplan, hvis du ønsker at benytte valgmuligheden snoet rute.

Bemærk: Sørg for, at Snoede ruter er aktiveret, før du opretter rejseplanen.

- 1. Tryk let på skærmen for at åbne Hovedmenuen.
- 2. Tryk let på Valg.
- 3. Tryk let på Rejseplanlægning.

- 4. Tryk let på Tilføj, og vælg en position.
- 5. Hvis du vælger bymidter, ser rejseplanen sådan ud:

| Nuv | ærende | rejseplan |                |        |
|-----|--------|-----------|----------------|--------|
| 1   |        | Rembra    | andtplein 1, A | mster  |
| 2   | ÷      | Rotterd   | lam            |        |
| 3   | ÷      | Utrecht   | :              |        |
| 4   | M      | Den Ha    | ag             |        |
|     | Til    | føj       | Valg           | Udført |

Der planlægges en rute, hvor bymidter bruges som udgangspunkt for planlægning ad den snoede vej. Du dirigeres ikke ind til bymidten som en del af ruten.

**Bemærk:** Hvis du vil planlægge en cirkulær rute vha. bymidter, skal der være mindst 30 km imellem bymidterne.

- 6. Hvis du vælger bestemte positioner i rejseplanen, fører ruten dig til dine vejpunkter og destinationen via snoede veje.
- 7. Tryk let på **Udført**. Når du bliver spurgt, om du vil navigere til den første destination nu, skal du vælge **Snoede ruter** som din rutetype.
# Ændring af ruten

# Ændring af ruten

Når du har planlagt en rute, kan det være nødvendigt at ændre den eller selve destinationen. Du kan ændre ruten på flere måder uden at være nødt til at planlægge hele rejsen forfra.

Hvis du vil ændre den nuværende rute, skal du trykke let på Skift rute i hovedmenuen:

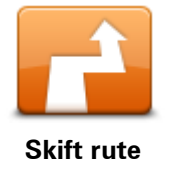

Tryk let på denne knap for at ændre den nuværende rute. Denne knap vises kun, når der er en planlagt rute på enheden.

#### Menuen Skift rute

Hvis du vil ændre den nuværende rute eller destinationen, skal du trykke let på en af følgende knapper:

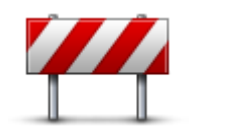

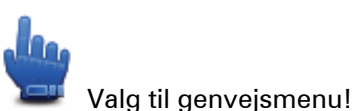

Undgå vejspærring

Tryk let på denne knap, når du kører ad en planlagt rute, så du kan undgå en vejspærring eller trafikale problemer forude.

Enheden foreslår en ny rute, som undgår veje på den nuværende rute over den valgte distance.

Hvis vejspærringen ryddes, eller trafikken pludselig flyder normalt igen, kan du trykke let på **Omberegn ruten** for at planlægge den oprindelige rute igen.

**Vigtigt**: Når der beregnes en ny rute, skal du være opmærksom på, at du kan blive bedt om at dreje væk fra den vej, du kører på, med det samme.

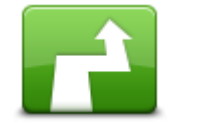

Valg til genvejsmenu!

Beregn alternativTryk let på denne knap for at finde en alternativ rute i stedet for den<br/>nuværende.Denne knap vises kun, mens der er en planlagt rute på TomTom Rid-<br/>er-enheden.På denne måde kan du nemt søge efter en anden rute til destinationen.Enheden beregner en ny rute på baggrund af din nuværende position, så<br/>du når frem til destinationen ad helt andre veje.Den nye rute vises ved siden af den oprindelige rute, så du kan vælge<br/>den rute, du vil følge.

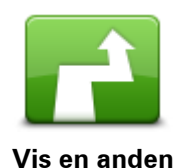

Tryk let på denne knap for at få vist en anden snoet rute. Denne knap vises kun, mens der er en planlagt rute på din TomTom Rider-enhed.

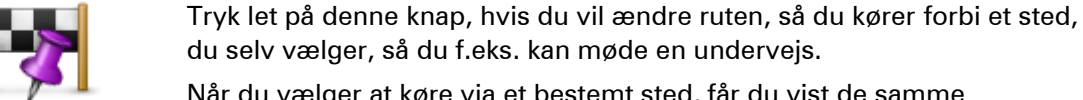

Rejs via...

Når du vælger at køre via et bestemt sted, får du vist de samme valgmuligheder og bliver bedt om at angive den nye adresse på samme måde, som når du planlægger en ny rute.

Enheden beregner ruten til din destination via det sted, du har angivet.

Det sted, du har angivet, vises på kortet med en markør.

Tryk let på denne knap for at slette den aktuelle rute.

Du modtager en advarsel, når du ankommer til destinationen, og når du kører forbi en angivet position.

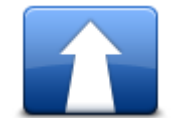

Tryk let på denne knap for at planlægge en rute. Når du planlægger en ny rute, slettes den gamle automatisk.

Planlæg ny rute

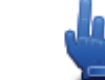

Valg til genvejsmenu!

Slet rute

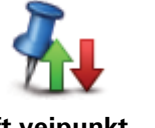

Valg til genvejsmenu!

Skift vejpunkt

Tryk let på denne knap for at gå til det næste eller forrige vejpunkt i den viste rejseplan.

# **Optage ruten**

# Om ruteoptagelse

Der kan være mange gode grunde til at optage en rute. Måske er du på dit livs ferie og synes, at ruten er værd at dele med andre motorcyklister, eller måske vil du bare gemme dine yndlingsruter.

Når du er færdig med at optage en rute, oprettes der to filer. Den første er en GPX-fil med meget detaljerede oplysninger. Den kan ses i et program som f.eks. Google Earth.

Den anden er en ITN-fil, som du kan dele med andre TomTom-brugere. Den kan du bruge, hvis du vil køre ad ruten igen vha. funktionen Rejseplan.

Du kan også hente GPX-filer fra internettet og konvertere dem til ITN-filer, som du kan dele med andre eller selv bruge vha. funktionen Rejseplan.

**Tip:** Du kan også bruge Tyre til at oprette, finde og dele ruter. Med et klik med musen kan du kopiere de ruter, du opretter med Tyre, til din TomTom Rider. Se <u>Installation af Tyre</u>.

# Begynde at optage en rute

**Vigtigt:** Du skal have mindst 5 MB ledig plads på TomTom Rider, før du kan begynde at optage en rute.

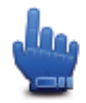

Valg til genvejsmenu!

Benyt følgende fremgangsmåde for at begynde at optage ruten:

- 1. Tryk let på skærmen for at åbne Hovedmenuen.
- 2. Tryk let på Valg.
- 3. Tryk let på Start optagelse.

**Tip:** Du kan også vælge **Registrer min GPS-position** i Indstillinger for genvejsmenu. Derefter kan du trykke let på **Start optagelse** i genvejsmenuen i kørselsvisning.

Mens du kører, vil din TomTom Rider registrere din position med få sekunders mellemrum. Du kan blive ved med at bruge TomTom Rider som du plejer, mens den optager. Du kan slukke og tænde for enheden uden risiko, mens den optager.

# **Opload og deling af ruter**

# Installation af Tyre

Tyre er et værktøj til ruteadministration, som følger med din TomTom Rider. Du kan bruge Tyre til at søge, oprette og redigere ruter, sende dem til din navigationsenhed og dele dem med andre.

Benyt følgende fremgangsmåde for at installere Tyre:

- 1. Tilslut din TomTom Rider til din PC med det medfølgende USB-kabel. Et drev med navnet "Rider" vises i Windows Explorer.
- 2. I Windows Explorer skal du dobbeltklikke på drevet Rider for at åbne det. Find filen "TyreSetup".
- 3. Dobbeltklik på filen "TyreSetup" for at starte installationsprogrammet. Følg instruktionerne for at installere Tyre på din PC.
- 4. Efter installationen kan du bruge Tyre til at importere, oprette eller redigere ruter. Brug menuen til at sende ruten til din TomTom Rider, eller del den med andre motorcyklister.

### Ofte stillede spørgsmål vedr. Tyre

#### Jeg vil installere Tyre ved hjælp af TomTom HOME, men jeg ved ikke, hvordan jeg skal gøre det.

Se Installation af Tyre.

#### Når jeg har startet Tyre, kan jeg ikke se noget kort. Hvad kan jeg gøre?

Sandsynligvis er din computer inficeret med malware, som forhindrer kortet i at blive vist.

Brug malware-scanner fra Malwarebytes til at rense din computer: www.malwarebytes.org/products/malwarebytes free

Til din orientering: Nogle brugere, der mente, at der ikke var malware på deres computer, fordi de allerede brugte en anden malware-scanner, opdagede, at scanneren fra Malwarebytes fandt noget andet malware, og ved at fjerne den malware blev deres problem løst!

#### Tyre er meget langsom eller ser ud til at fryse. Hvad sker der?

Dette forekomme, når MS Internet Explorer ikke er installeret på dit system, eller når det ikke er opdateret. Det kan desuden forekomme, når din fil indeholder mange vejpunkter eller IP'er. Det er blot Windows, der bliver langsommere, efterhånden som hukommelsen bliver fyldt op.

Afhængig af antallet af vejpunkter eller IP'er og hvor hurtig din computer er, kan det se ud som om Tyre er gået i stå. Det er det imidlertid ikke, men det kan tage meget lang tid, før aktiviteten er gennemført.

Vi anbefaler at bruge højest 100 vejpunkter eller IP'er i én fil. Hvis der er flere, skal du opdele filen ved hjælp af "Opdel" eller "Reducer" i menuen Fil.

#### Findes der en version af Tyre til Mac-computere?

Vi har mange planer om at overføre Tyre til andre platforme. Men da vi kun er et lille firma, kan det tage lidt tid, før vi får gennemført planerne.

I mellemtiden kan du overveje at installere en Windows emulator (som WINE, der er et gratis program) på din Mac. Det vil skabe et Windows-miljø på din computer. I dette miljø vil du kunne køre Tyre.

### Når jeg åbner kortet, får jeg en fejlmeddelelse.

Der kan være en fejl i Internet Explorers indstillinger. Følg disse trin:

- Åbn din Internet Explorer
- Vælg Funktioner > Internetindstillinger > fanebladet Avanceret > Gendan avancerede indstillinger.
- Genstart Tyre og din Internet Explorer.

# **Om GPX-filer**

#### Indhold

En meget detaljeret optagelse, som viser, hvor du har været på ruten, inkl. offroad-positioner.

### Sted

GPX-mappe på TomTom Rider.

### Bruge filen

Du kan bruge GPX-filen til flere ting:

- Brug Tyre til at få vist din rutefil.
- Opret forbindelse mellem TomTom Rider og computeren, og se filen ved at bruge et program som f.eks. Google Earth.

**Bemærk**: Når du får vist det, der er optaget, vil du måske lægge mærke til, at de registrerede GPS-positioner ikke altid stemmer overens med vejene. Det kan skyldes flere ting. For det første forsøger enheden at mindske størrelsen på filerne, hvilket i mindre omfang kan gå ud over datanøjagtigheden. For det andet registrerer enheden de faktiske data fra GPS-chippen, så du får en nøjagtig fremstilling af, hvor du har været, hvilket måske ikke altid stemmer helt overens med det, du kan se på skærmen. For det tredje kan det ske, at kortene ikke er justeret korrekt i forhold til hinanden i det program, du bruger, når du får vist den rute, der er optaget.

 Du kan dele filen med dine venner ved at sende den i en e-mail eller via internettet på computeren.

#### Modtage en GPX-fil

Hvis du modtager en GPX-fil fra en ven eller henter en fra internettet, kan TomTom Rider konvertere den til en rejseplan. Derefter kan du bruge rejseplanen og køre ad ruten med navigationsinstruktioner.

# Konvertere en GPX-fil til en rejseplan

For at konvertere en GPX-fil til en rejseplan kan du bruge en af de følgende to metoder:

# Brug Tyre

1. Åben GPX-filen i Tyre.

 Klik i bunden for at kopiere ruten over på din TomTom Rider. Tyre konverterer automatisk filen til en rejseplan.

### Konverter manuelt

- 1. Slut TomTom Rider til computeren.
- 2. Gem GPX-filerne i mappen GPX2ITN på enheden.
- 3. Fjern enheden fra computeren.
- 4. Tænd for enheden.

Hver enkelt fil konverteres derefter til en ITN-fil. Du kan konvertere op til 50 filer på én gang.

5. Når alle filer er konverteret, kan du indlæse din rejseplan. I hovedmenuen, skal du trykke let på **Administrer rejseplaner**, og derefter på **Åbn** 

#### **Om ITN-filer**

#### Indhold

Denne fil indeholder færre detaljer end GPX-filen, men den giver dig samtidig også mulighed for at følge din rute i omvendt rækkefølge ved at bruge funktionen Rejseplan på enheden. ITN-filen kan højst omfatte 100 steder, men det er tilstrækkeligt til, at en rute kan genskabes med stor nøjag-tighed.

#### Sted

ITN-mappe på TomTom Rider.

#### Bruge filen

Du kan bruge en ITN-fil til flere ting:

- Du kan indlæse en ruteoptagelse på TomTom Rider, så du kan køre den samme vej igen og få navigationsinstruktioner.
- Du kan dele filen med andre TomTom-brugere ved at sende den via en Bluetooth-forbindelse.
   For at gøre det, skal du trykke let på Administrer rejseplaner i Hovedmenuen, hvorefter du trykker let på Del.

#### Modtage en ITN-fil

Hvis du modtager en ITN-fil, kan du indlæse den ved at bruge TomTom Rider.

Du kan modtage en ITN-fil på følgende måder:

- Fra en ven ved hjælp af Bluetooth.
- Download den fra internettet.
- Kopier en ved hjælp af <u>Tyre</u>.
- Modtag en ved hjælp af HOME.

#### Indlæse en ITN-fil

Benyt følgende fremgangsmåde for at indlæse en ITN-fil:

- 1. Tryk let på skærmen for at åbne Hovedmenuen.
- 2. Tryk let på Administrer rejseplaner.
- 3. Tryk let på Åbn

**Tip**: Hvis du bliver bedt om at angive en rutetype, når du har indlæst en naturskøn rute, skal du vælge **Korteste rute**, så du får vist en fremstilling, der ligger så tæt på den oprindelige rute som muligt.

**Bemærk:** Hvis du åbner en rejseplan, der bruger et kort, der ikke findes på din navigationsenhed, vises vejpunkter på det manglende kort med kryds over og i orange.

# Vis kort

# Om visning af kortet

Du kan se på kortet på samme måde som med et almindeligt papirkort. Kortet viser din nuværende position og mange andre positioner, f.eks. favoritter og IP'er.

Hvis du vil have kortet vist på denne måde, skal du trykke let på Vis kort i Hovedmenuen.

Du kan få vist forskellige positioner på kortet ved at flytte kortet på tværs af skærmen. Flyt kortet ved at røre ved skærmen og trække fingeren hen over skærmen.

Vælg en position på kortet ved at trykke let på positionen på kortet. Markøren fremhæver positionen og viser relevante oplysninger om positionen i et informationspanel. Tryk let på informationspanelet for at oprette en favorit eller planlægge en rute til den pågældende position.

Vis kort

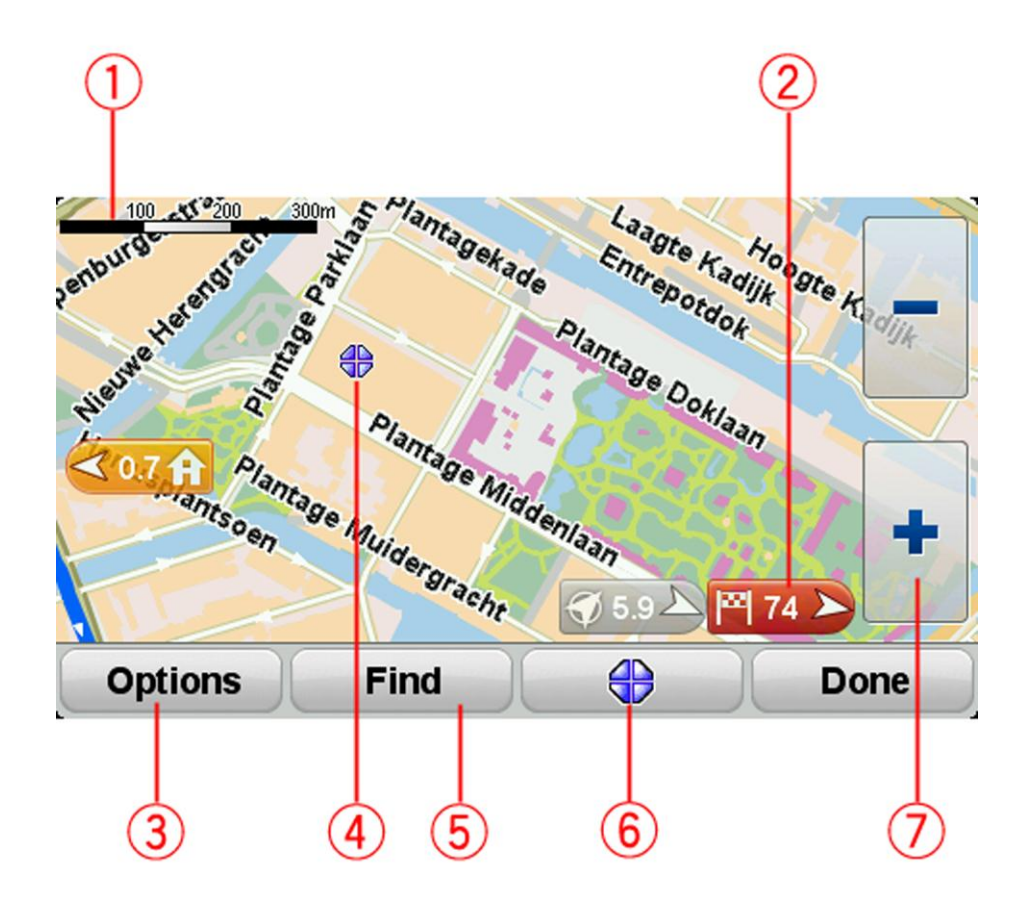

- 1. Målestokken
- 2. Markør

En markør viser afstanden til stedet. Markører er farvede på følgende måde:

- Blå peger på din nuværende position. Denne markør er grå, hvis du mister GPS-signalet.
- Gul peger på din hjemmeadresse.
- Rød peger på din destination.

Tryk let på en markør for at centrere kortet omkring den pågældende position.

Hvis du vil deaktivere markører, skal du trykke let på **Valg**, trykke let på **Avanceret** og derefter fjerne markeringen i afkrydsningsfeltet **Markører**.

3. Knappen Valg

Tryk let på denne knap for at vælge, om der skal vises IP'er, favoritter, navne, markeringer og koordinater.

- 4. Markør med ballon med gadenavnet.
- 5. Knappen Find

Tryk let på denne knap for at finde specifikke adresser, favoritter eller interessepunkter.

6. Markørknappen.

Tryk let på denne knap for at planlægge en rute til markørens position, oprette en favorit på markørens position eller finde et interessepunkt tæt ved markørens position.

7. Zoomværktøjet

Zoom ind og ud ved at trykke let på de handskevenlige knapper.

# Valg

Tryk let på knappen **Valg** for at angive de oplysninger, der skal vises på kortet, og for at få vist følgende oplysninger:

- Interessepunkter vælg denne mulighed, hvis der skal vises IP'er på kortet. Tryk let på Choose POIs (Vælg IP'er) for at vælge, hvilke IP-kategorier der skal vises på kortet.
- **Favoritter** vælg denne mulighed, hvis der skal vises favoritter på kortet.

Tryk let på Avanceret for at vise eller skjule følgende oplysninger:

 Markører – vælg denne mulighed, hvis markører skal aktiveres. Markørerne viser din nuværende position (blå), din hjemmeadresse(gul) og din destination (rød). Markøren viser afstanden til stedet.

Tryk let for at centrere kortet på den position, som markøren peger på.

Hvis du vil deaktivere markører, skal du trykke let på **Valg**, trykke let på **Avanceret** og derefter fjerne markeringen i afkrydsningsfeltet **Markører**.

- Koordinater vælg denne mulighed, hvis der skal vises GPS-koordinater nederst til venstre på kortet.
- Navne vælg denne mulighed, hvis der skal vises gade- og bynavne på kortet.

# Markørmenu

Markøren kan bruges til mere end blot at fremhæve en position på kortet.

Placer markøren et sted på kortet, og tryk let på markørmenuknappen. Tryk derefter let på en af følgende knapper:

| <u> </u> |
|----------|
|          |
|          |
|          |

Tryk let på denne knap for at planlægge en rute til markørens position på kortet.

Naviger derhen

| 0                  |                                                                                                    |
|--------------------|----------------------------------------------------------------------------------------------------|
| Find IP i nærheden | Tryk let på denne knap for at finde et IP i nærheden af markørens posi-<br>tion på kortet.<br>Hvis markøren f.eks. fremhæver en position med en restaurant på kortet,<br>kan du søge efter et parkeringshus i nærheden. |
| Tilføj som favorit | Tryk let på denne knap for at oprette en favorit ved markørens position<br>på kortet.                                                                                                    |
|                    | Tryk let på denne knap for at oprette et IP ved markørens position på<br>kortet.                                                                                                    |
| Tilføj som IP      |                                                                                                    |
|                    | Tryk let på denne knap for at ringe til det sted, hvor markøren er placeret.<br>Knappen vises kun, hvis TomTom Rider har telefonnummeret til det<br>pågældende sted.                                                    |
| Ring til           | Der findes telefonnumre til mange IP'er på TomTom Rider.                                                                                                    |
|                    | Du kan også ringe til telefonnumre til dine egne IP'er.                                                                                                    |
| -                  | Tryk let på denne knap for at rejse via markørens position på kortet som<br>en del af den aktuelle rute. Destinationen er den samme som før, men<br>ruten omfatter nu denne position.                                   |
| Rejs via           | Denne knap vises kun i forbindelse med en planlagt rute.                                                                                                    |
|                    |                                                                                                    |

# Kortrettelser

# **Om Map Share**

Map Share hjælper dig med at rette kortfejl. Du kan rette flere typer kortfejl.

Hvis du vil foretage rettelser på dit eget kort, skal du trykke let på Kortrettelser i menuen Valg.

**Bemærk**: Map Share kan ikke benyttes i alle områder. Yderligere oplysninger findes på tomtom.com/mapshare.

# Rettelse af en fejl på kortet

**Vigtigt**: Af sikkerhedsmæssige årsager må du ikke angive alle oplysninger om en kortrettelse, mens du kører. Nøjes med at markere det sted på kortet, hvor der er en fejl, og angiv de nødvendige oplysninger på et senere tidspunkt.

Benyt følgende fremgangsmåde, når du skal rette en fejl på kortet:

1. Tryk let på Kortrettelser i menuen Valg.

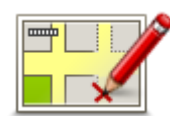

- 2. Tryk let på Ret en fejl på kortet.
- 3. Vælg, hvilken type kortrettelse, du ønsker at anvende.
- 4. Vælg, hvordan du vil vælge positionen.
- 5. Vælg stedet. Tryk derefter let på Udført.
- 6. Angiv detaljerne i rettelsen. Tryk derefter let på Udført.
- 7. Vælg om rettelsen er midlertidig eller permanent.
- 8. Tryk på Fortsæt.

Rettelsen er gemt.

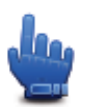

Tip: Du kan tilføje Marker sted med kortfejl til genvejsmenuen.

# Forskellige typer kortrettelser

Hvis du vil rette noget på kortet, skal du trykke let på **Kortrettelser** i menuen Valg og derefter trykke let på **Ret en fejl på kortet**. Du kan vælge mellem flere forskellige typer kortrettelser.

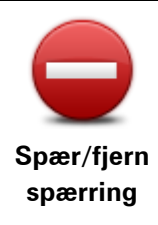

Tryk let på denne knap for at spærre eller fjerne afspærringen af en gade. Du kan spærre eller fjerne afspærringen af en gade i én eller begge retninger.

Du skal f.eks. benytte følgende fremgangsmåde, hvis du vil udføre en rettelse på en gade i nærheden af din aktuelle position:

- 1. Tryk let på Spær/fjern spærring.
- Tryk let på I nærheden for at vælge en gade tæt på din aktuelle position. Andre muligheder er, at du kan vælge en gade efter navn, en gade i nærheden af din hjemmeadresse eller en gade på kortet.
- 3. Vælg den gade eller den del af gaden, som du vil rette, ved at trykke let på den på kortet.

Den gade, du vælger, fremhæves, og markøren viser gadens navn.

4. Tryk på Udført.

Enheden viser gaden, og om der er spærret for trafik eller må køres i en eller begge retninger.

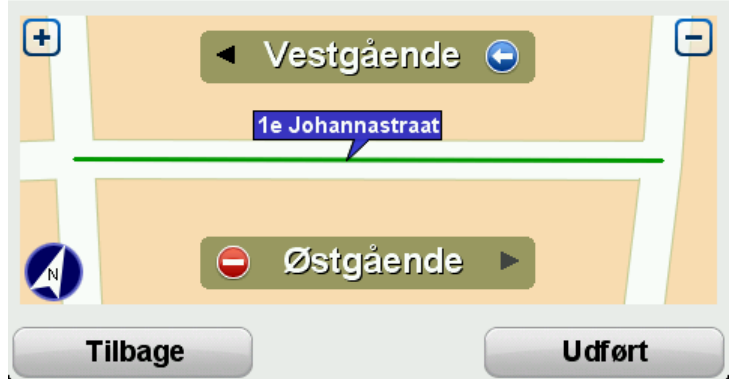

Vælg knapperne for at ændre retning:

- 5. Tryk på en af retningsknapperne, så gaden spærres/åbnes i den pågældende kørselsretning.
- 6. Tryk på Udført.

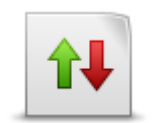

Vend kørselsretningen

АВС

Tryk på denne knap for at ændre kørselsretningen på en ensrettet gade, hvor kørselsretningen viser sig at være anderledes end angivet på kortet.

**Bemærk**: Denne funktion kan kun bruges til ensrettede gader. Hvis du vælger en gade med kørsel i begge retninger, får du mulighed for at spærre/fjerne afspærringen af gaden i stedet for at ændre kørselsretningen.

Tryk let på denne knap for at ændre navnet på en gade på kortet. Du kan f.eks. ændre navnet på en gade i nærheden af din aktuelle position:

Rediger gadenavnet

- 1. Tryk let på Rediger gadenavnet.
- 2. Tryk let på I nærheden.
- 3. Vælg den gade eller den del af gaden, som du vil rette, ved at trykke let på den på kortet.

Den gade, du vælger, fremhæves, og markøren viser gadens navn.

4. Tryk på Udført.

Tip: Hvis det fremhævede afsnit ikke er korrekt, tryk let på Rediger for at ændre de enkelte, valgte veje.

- 5. Skriv det rigtige gadenavn.
- 6. Tryk på Fortsæt.

| Ret restriktioner<br>for sving | Tryk let på denne knap for at ændre og rapportere forkerte restriktioner for et sving.                                                                                                    |  |
|--------------------------------|----------------------------------------------------------------------------------------------------|--|
| 60                             | Tryk let på denne knap, hvis du vil ændre og rapportere hastighedsbe-<br>grænsninger.                                                                                                    |  |
| Skift vejhastighed             |                                                                                                    |  |
| Tilføj/fjern rund-<br>kørsel   | Tryk let på denne knap, hvis du vil tilføje eller fjerne en rundkørsel.                                                                                                    |  |
|                                | Tryk på denne knap, hvis du vil tilføje et nyt interessepunkt (IP).                                                                                                    |  |
|                                | Du kan f.eks. tilføje en ny restaurant i nærheden af din aktuelle position:                                                                                                    |  |
|                                | 1. Tryk let på <b>Tilføj manglende IP</b> .                                                                                                    |  |
| Tilføj manglende IP            | 2. Tryk let på <b>Restaurant</b> på listen over IP-kategorier.                                                                                                    |  |
|                                | 3. Tryk let på <b>I nærheden</b> .                                                                                                    |  |
|                                | Du kan vælge positionen ved at angive adressen eller ved at vælge<br>positionen på kortet. Vælg <b>I nærheden</b> eller <b>Nær hjem</b> for at åbne et<br>kort på din aktuelle position eller på hjemmeadressen |  |
|                                | 4. Vælg den manglende restaurants position.                                                                                                    |  |
|                                | 5. Tryk let på <b>Udført</b> .                                                                                                    |  |
|                                | 6. Angiv navnet på restauranten, og tryk derefter let på Næste.                                                                                                    |  |
|                                | <ol> <li>Hvis du kender telefonnummeret til restauranten, kan du skrive det<br/>og derefter trykke let på Næste.</li> </ol>                                                                                     |  |
|                                | Hvis du ikke kender nummeret, skal du blot trykke let på <b>Næste</b> uden<br>at trykke et nummer.                                                                                                    |  |
|                                | 1. Tryk på <b>Fortsæt</b> .                                                                                                    |  |
| Exame line<br>in disease of    | Tryk let på denne knap, hvis du vil redigere et eksisterende inter-<br>essepunkt.                                                                                                    |  |
|                                | Du kan ændre et interessepunkt på følgende måder ved at trykke på                                                                                                    |  |
| Rediger IP                     | denne knap:                                                                                                    |  |
|                                | Slet IP.                                                                                                    |  |
|                                | Omdøb IP.                                                                                                    |  |
|                                | <ul> <li>Ret telefonnummeret til interessepunktet.</li> <li>Bet den ketegeri, som interessenunktet bärer til</li> </ul>                                                                                         |  |
|                                | <ul> <li>net den kategori, som interessepunktet nører til.</li> <li>Elvt IP på kortet</li> </ul>                                                                                                    |  |
|                                |                                                                                                    |  |

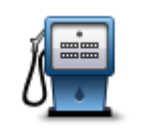

Tryk let på denne knap, hvis du vil angive en kommentar om et IP. Brug denne knap, hvis du ikke kan rette IP-fejlen med knappen **Rediger IP**.

Kommenter IP

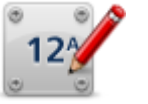

Tryk let på denne knap for at rette positionen for et husnummer. Angiv den adresse, du vil rette, og angiv derefter den korrekte position for det pågældende husnummer på kortet.

### Korriger husnummer

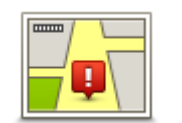

Tryk let på denne knap, hvis du vil redigere en eksisterende gade. Når du har valgt gaden, kan du vælge den fejl, der skal rapporteres. Du kan vælge mere end en type fejl for en gade.

### Eksisterende gade

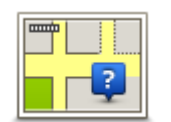

Tryk let på denne knap, hvis du vil rapportere en manglende gade. Du skal vælge et start- og et slutpunkt for den manglende gade.

### Manglende gade

| By                         | <ul> <li>Tryk let på denne knap, hvis du vil rapportere en fejl ved en større eller<br/>mindre by. Du kan rapportere følgende fejltyper:</li> <li>Byen mangler</li> <li>Forkert bynavn</li> <li>Alternativt bynavn</li> <li>Andet</li> </ul> |
|----------------------------|----------------------------------------------------------------------------------------------------|
| Motorvejst-<br>il/afkørsel | Tryk let på denne knap, hvis du vil rapportere en fejl ved en motorvejst-<br>ilkørsel eller -afkørsel.                                                                                                    |
|                            | Tryk let på denne knap, hvis du vil rapportere en fejl ved et postnummer.                                                                                                    |

#### Postnummer

| Larenze Igacone | Tryk let på denne knap, hvis du vil rapportere andre typer rettelser.                                                                                                    |
|-----------------|----------------------------------------------------------------------------------------------------|
| scherpfors aver | Disse rettelser indføres ikke på kortet med det samme, men gemmes i en                                                                                                    |
| Spranse is      | særlig rapport.                                                                                                    |
| Andet           | Du kan rapportere manglende gader, fejl i tilkørsler og afkørsler på<br>motorveje og manglende rundkørsler. Hvis disse rapporttyper ikke<br>omfatter den rettelse, som du vil rapportere, skal du angive en generel<br>beskrivelse og derefter trykke let på <b>Andet</b> . |

# Lyde og stemmer

# Om lyde og stemmer

TomTom Rider-enheden bruger lyde til nogle eller alle følgende funktioner:

- Kørselsvejledning og andre former for rutevejledning
- Advarsler, som du angiver
- Håndfrie telefonopkald

Du kan få forskellige stemmer til din enhed. Disse stemmer indspilles af skuespillere og kan kun bruges til rutevejledninger.

# Kontrollere lyd og lydstyrke

Du kan justere lydstyrken ved at trykke let til venstre på statuslinjen i kørselsvisning. Den sidst talte instruktion gentages, og lydstyrkeniveauet vises. Tryk let på de handskevenlige plus- og minusknapper for at justere lydstyrken.

En anden mulighed er at tilføje Lydstyrke til genvejsmenuen.

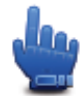

Valg til genvejsmenu!

For at slå lyd til og fra skal du trykke let på **lyd** i Hovedmenuen eller tilføj Slå lyd til/fra i genvejsmenuen,

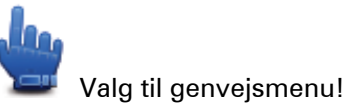

# Skift stemme

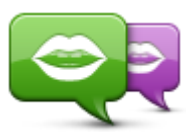

Skift stemme

Navigationsenheden kan gengive talte instruktioner og advarsler med stemmer, som er gemt på enheden. Indspillede stemmer bruges til talte instruktioner og kan ikke læse gadenavne op.

Hvis du vil vælge en anden stemme på enheden, skal du trykke let på **Skift stemme** i menuen Stemmer. Vælg derefter en stemme på listen.

Du kan tilføje eller fjerne stemmer via TomTom HOME.

### **Deaktiver/Aktiver stemme**

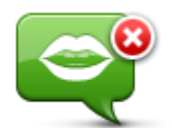

Deaktiver stemme

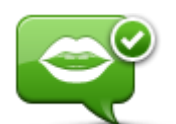

Tryk let på denne knap for at slå talt vejledning fra. Du kan ikke længere høre talte ruteinstruktioner, men du kan stadig høre oplysninger som f.eks. trafikoplysninger og advarsler.

**Bemærk**: Hvis du ændrer stemmen på TomTom Rider, slås talt vejledning automatisk til for den nye stemme.

Tryk let på denne knap for at slå talt vejledning til, så du kan høre talte ruteinstruktioner.

Aktiver stemme

# Stemme-indstillinger

Tryk let på **Stemmer** og derefter på **Stemmeindstillinger**. Du kan derefter vælge mellem følgende valgmuligheder:

#### Læs tidlige advarsler højt

Marker afkrydsningsfeltet, hvis du vil have læst tidlige advarsler højt, f.eks. "Venstresving længere fremme".

#### Udskift talte instruktioner med et bip

Vælg, om du vil udskifte talte instruktioner med et bip afhængigt af hastigheden – altid, aldrig eller over en vis hastighed.

Når du taler i telefon, udskiftes de talte instruktioner altid med et bip, så du ikke skal lytte til to stemmer samtidigt.

# Interessepunkter

### **Om Interessepunkter**

Interessepunkter eller IP'er er nyttige steder på kortet.

Her er nogle eksempler:

- Restauranter
- Hoteller
- Museer
- Parkeringshuse
- Benzinstationer

**Bemærk:** Tryk let på **Kortrettelser** i menuen Indstillinger, hvis du vil rapportere manglende IP'er eller redigere eksisterende IP'er.

#### **Oprettelse af IP'er**

**Tip**: Du kan få hjælp til at administrere tredjeparts-IP'er ved at søge efter tredjeparts-IP'er på: tomtom.com/support.

- 1. Tryk let på skærmen, så hovedmenuen vises.
- 2. Tryk let på Valg.
- 3. Tryk let på Administrer IP'er.
- 4. Hvis der ikke findes nogen IP-kategorier, eller hvis den kategori, som du vil bruge, ikke findes, skal du trykke let på **Tilføj IP-kategori** og oprette en ny kategori.

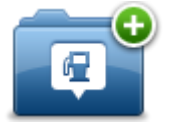

Alle IP'er skal knyttes til en IP-kategori. Det betyder, at du skal oprette mindst én IP-kategori, før du kan oprette dit første IP.

Du kan kun tilføje IP'er i IP-kategorier, som du selv har oprettet.

Du kan få mere at vide om oprettelse af IP-kategorier ved at læse **Administrere** adressepunkter.

- 5. Tryk let på Tilføj IP.
- 6. Vælg den IP-kategori, du vil bruge til det nye IP.
- Tryk let på en knap for at angive IP-adressen på samme måde, som når du planlægger en rute. IP'et oprettes og gemmes i den valgte kategori.

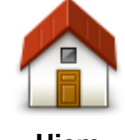

Tryk let på denne knap for at angive din hjemmeadresse som et IP. Dette er nyttigt, hvis du skifter hjemmeadresse, men først ønsker at oprette et nyt IP med den nuværende hjemmeadresse.

Hjem

| Favorit                | Tryk let på denne knap for at oprette et IP på baggrund af en favorit.<br>Det kan være en god ide at oprette et IP for en favorit, fordi du kun<br>kan oprette et begrænset antal favoritter. Hvis du vil oprette flere<br>favoritter, skal du slette andre favoritter først. Hvis du vil undgå at<br>miste en favorit, skal du gemme positionen som et IP, før du sletter<br>favoritten. |
|------------------------|----------------------------------------------------------------------------------------------------|
| ABCD                   | <ul> <li>Tryk let på denne knap for at angive en adresse som et nyt IP.</li> <li>Når du skriver en adresse, kan du vælge mellem fire muligheder.</li> <li>Bymidte</li> <li>Gade og husnummer</li> <li>Postnummer</li> <li>Veiknude</li> </ul>                                                                                                    |
| Nylig destination      | Tryk let på denne knap, hvis du vil vælge en IP-position på en liste over steder, du for nylig har brugt som destinationer.                                                                                                    |
| Interessepunkt         | Tryk let på denne knap for at tilføje et interessepunkt (IP) som et IP.<br>Hvis du f.eks. er ved at oprette en IP-kategori til dine yndlingsrestau-<br>ranter, kan du bruge denne mulighed i stedet for at skrive restau-<br>ranternes adresser.                                                                                                    |
| Min position           | Tryk let på denne knap for at tilføje din aktuelle position som et IP.<br>Hvis du f.eks. stopper et interessant sted, kan du trykke let på denne<br>knap for at oprette et nyt IP for den nuværende position.                                                                                                    |
| Punkt på kort          | Tryk let på denne knap for at oprette et interessepunkt med kort-<br>browseren.<br>Vælg interessepunktets position med markøren, og tryk derefter let<br>på <b>Udført</b> .                                                                                                    |
| Læng-<br>de/breddegrad | Tryk let på denne knap, hvis du vil oprette et interessepunkt ved at<br>indtaste værdier for længde/breddegrader.                                                                                                    |

Brug af IP'er til planlægning af en rute

Når du planlægger en rute, kan du bruge et IP som destination.

I det følgende er vist et eksempel på, hvordan du planlægger en rute til en parkeringsplads i en by:

- 1. Tryk let på **Planlæg rute** i Hovedmenuen.
- 2. Tryk let på Interessepunkt (IP).
- 3. Tryk let på IP i en by.

Tip: Det sidste IP, du har fået vist på TomTom Rider-enheden, er også vist i menuen.

- 4. Angiv navnet på byen, og vælg den, når den vises på listen.
- 5. Tryk let på knappen med pilen for at udvide listen med IP-kategorier.

**Tip**: Hvis du allerede kender navnet på det IP, du vil bruge, kan du trykke let på **Søg efter navn**, så du kan angive navnet og vælge denne position.

- 6. Rul ned på listen, og tryk let på **Parkeringsplads**.
- 7. Den parkeringsplads, der er tættest på byens centrum, vises øverst på listen.
- 8. Listen nedenfor forklarer de afstande, der vises ud for hvert interessepunkt. Hvordan afstanden måles afhænger af, hvordan du oprindeligt har søgt efter IP'et:
  - IP i nærheden afstand fra din nuværende position
  - IP i en by afstand fra bymidte
  - IP nær hjem afstand fra din hjemmeadresse
  - IP langs rute afstand fra din nuværende position
  - IP nær destination afstand fra destinationen
- 9. Tryk let på navnet på den parkeringsplads, du vil bruge, og tryk let på **Udført**, når ruten er beregnet.

Enheden begynder at vise dig vej til parkeringspladsen.

# Visning af IP'er på kortet

Du kan vælge de typer IP-positioner, der skal vises på dine kort.

- 1. Tryk let på Administrer IP'er i menuen Indstillinger.
- 2. Tryk let på Vis IP på kort
- 3. Vælg kategorier, der skal vises på kortet.
- 4. Tryk let på Udført.

De valgte IP-typer vises som symboler på kortet.

#### Ringe op til et interessepunkt

Der hører telefonnumre til mange af IP'erne på TomTom Rider-enheden. Det betyder, at du kan ringe til et interessepunkt fra din navigationsenhed og planlægge en rute til interessepunktets position.

Vigtigt: Du bør kun ringe til et IP, når du holder stille.

Du kan f.eks. bruge din TomTom Rider-enhed til at søge efter en biograf, ringe og bestille en billet og derefter planlægge en rute til biografen.

- 1. Tryk let på Valg.
- 2. Tryk let på Mobiltelefon.
- 3. Tryk let på Ring til...
- 4. Tryk let på Interessepunkt (IP).
- Vælg, hvordan du vil søge efter IP'et
   Hvis du f.eks. vil søge et et IP på ruten, skal du trykke let på IP langs rute.
- 6. Tryk let på den type IP, du vil ringe til.

Hvis du f.eks. vil ringe til en biograf for at få en billet, skal du trykke let på **Biograf** og derefter vælge navnet på den biograf, du vil ringe til. Tryk derefter let på **Ring** for at ringe op.

TomTom Rider bruger din mobiltelefon, når du ringer til et IP.

#### Indstilling af advarsler for IP'er

Du kan angive en advarselslyd, som skal afspilles, når du nærmer dig en bestemt type IP, f.eks. en benzinstation.

I eksemplet nedenfor kan du se, hvordan du kan angive, at der skal afspilles en advarselslyd, når du er 250 meter fra en benzinstation.

- 1. I menuen Indstillinger tryk let på Administrer IP'er og tryk derefter let på Advar tæt ved IP.
- 2. Rul ned på listen, og tryk let på **Benzinstation**.

**Tip**: Hvis du vil fjerne en advarsel, skal du trykke let på kategorinavnet og derefter trykke let på **Ja**. Der vises et lydsymbol ud for navnet på de IP-kategorier, der er indstillet med en advarsel.

- 3. Angiv distancen som 250 meter, og tryk derefter let på OK.
- 4. Vælg Lydeffekt, og tryk derefter let på Næste.
- 5. Vælg advarselslyden til interessepunktet, og tryk derefter let på Næste.
- Hvis du kun vil høre advarslen, når interessepunktet er direkte på en planlagt rute, skal du vælge Advar kun, hvis IP er på ruten. Tryk derefter let på Udført.

Advarslen er indstillet for den valgte IP-kategori. Du hører en advarselslyd, når du er 250 meter fra en benzinstation på din rute.

#### **Administrer IP'er**

Tryk let på Administrer IP'er for at administrere dine IP-kategorier og -positioner.

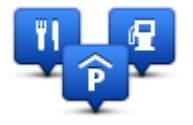

Du kan indstille TomTom Rider-enheden til at give dig besked, når du befinder dig i nærheden af valgte IP-positioner. På denne måde kan du f.eks. angive, at enheden skal informere dig, når du nærmer dig en benzinstation.

Du kan oprette dine egne IP-kategorier og føje dine egne IP-positioner til disse kategorier.

Det betyder, at du f.eks. kan oprette en ny IP-kategori med navnet Venner. Derefter kan du så tilføje alle dine venners adresser som IP'er i denne nye kategori.

Tryk let på følgende knapper for at oprette og vedligeholde dine egne IP'er:

- **Tilføj IP** tryk let på denne knap, hvis du vil føje en position til en af dine egne IP-kategorier.
- Advar, tæt ved IP tryk let på denne knap for at indstille enheden til at advare dig, når du er i nærheden af valgte IP'er.
- Slet IP tryk let på denne knap, hvis du vil slette en af dine egne IP'er.
- **Rediger IP** tryk let på denne knap, hvis du vil redigere en af dine egne IP'er.
- Tilføj IP-kategori tryk let på denne knap, hvis du vil oprette en ny IP-kategori.
- Slet IP-kategori tryk let på denne knap, hvis du vil slette en af dine egne IP-kategorier.

# Håndfrit opkald

# Om håndfrie opkald

Hvis du har en mobiltelefon med Bluetooth®, kan du bruge TomTom Rider til at foretage telefonopkald og sende og modtage meddelelser.

Vigtigt: Ikke alle telefoner understøttes eller er kompatible med alle funktioner. Der findes flere oplysninger på tomtom.com/phones/compatibility.

### Sådan bruger du et headset

Det anbefales at bruge et kompatibelt headset sammen med din TomTom Rider, så du kan lytte til talte instruktioner, foretage og modtage håndfrit opkald og høre advarselslyde på din TomTom Rider. På den måde kan du køre så sikkert som muligt med din TomTom Rider. Du kan finde flere oplysninger og en komplet oversigt over kompatible headsets på tomtom.com/riderheadsets.

I vejledningen nedenfor kan du læse, hvordan du gør et Bluetooth®-headset klar til brug. Hvis der ikke blev oprettet en Bluetooth-forbindelse mellem dit Bluetooth-headset og din TomTom Rider, første gang du tændte for din TomTom Rider, kan du altid oprette en forbindelse ved at gøre følgende:

- 1. Tænd eller sluk for headsettet ved at følge instruktionerne for dit headset.
- 2. Tryk let på Indstillinger i hovedmenuen.
- 3. Tryk let på **Tilslut til headset**, og følg instruktionerne for at oprette forbindelse.
- 4. Tilslut dit headset til din hjelm.

Sørg for at placere mikrofonen rigtigt. Placer ikke mikrofonen lige foran munden; mikrofonen fungerer bedst, hvis den placeres et lille stykke til højre eller venstre for munden.

Et billede af delene i et typisk headset er vist nedenfor:

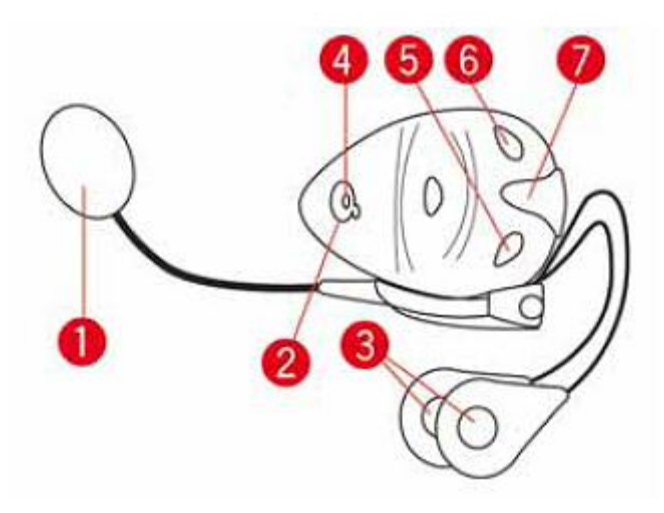

#### 1. Mikrofon

- 2. Tænd/Sluk-knap
- 3. Højttalere
- 4. Kontrollampe
- 5. Lydstyrke ned
- 6. Lydstyrke op
- 7. Ladestik

Før du kan bruge dit Bluetooth-headset, skal det oplades med den oplader, der fulgte med headsettet.

### **Oprette forbindelse til telefonen**

**Vigtigt**: Hvis du vil høre talte instruktioner, håndfrit opkald eller advarselslyde, skal du bruge et headset, der er kompatibelt med TomTom Rider. Du kan finde flere oplysninger og en komplet oversigt over kompatible headsets på <u>tomtom.com/riderheadsets</u>.

Først skal du oprette forbindelse mellem mobiltelefonen og TomTom Rider.

**Tip:** Opret ikke forbindelse mellem dit headset og din mobiltelefon. Hvis du gør det, vil du ikke blive tilsluttet din TomTom Rider og vil ikke høre navigationsinstruktioner.

Tryk let på **Mobiltelefon** i menuen Indstillinger. Tryk derefter let på **Administrer telefoner**, og vælg din telefon, når den vises på listen.

Du behøver kun gøre dette én gang. Derefter husker TomTom Rider selv din telefon.

#### Тір

- Sørg for at tænde for Bluetooth® på din telefon.
- Telefonen skal være "tilgængelig" eller "synlig for alle".
- Du skal muligvis angive adgangskoden "0000" på telefonen for at oprette forbindelse til TomTom Rider.
- Hvis du vil undgå at skulle indtaste "0000", hver gang du bruger telefonen, skal du gemme din TomTom Rider som en enhed, du har tillid til, på din telefon.

Du kan finde flere oplysninger om Bluetooth-indstillinger i brugervejledningen til din mobiltelefon.

### Telefonbogen

Du kan kopiere telefonbogen fra mobiltelefonen til TomTom Rider.

**Tip:** Hvis du vil kopiere telefonbogen fra din mobiltelefon til TomTom Rider, skal du trykke let på **Hent numre fra telefon**.

Det er ikke altid muligt at overføre en telefonbog fra en mobiltelefon til TomTom Rider. Der findes flere oplysninger på <u>tomtom.com/phones/compatibility.</u>

#### Foretag opkald via hurtigopkald

Når du har oprettet forbindelse mellem TomTom Rider og mobiltelefonen, kan du foretage håndfrit opkald på mobiltelefonen ved at bruge TomTom Rider.

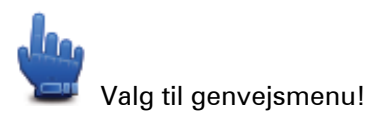

For at oprette et hurtigopkaldsnummer der er tilgængeligt fra Kørselsvisning skal du gøre følgende:

- 1. Tryk let på Indstillinger for Genvejsmenu i menuen Indstillinger
- 2. Tryk let på **Ring til...**

Det viser knappen i Kørselsvisning.

- 3. Vælg dit hurtigopkaldsnummer ved at trykke let på en af følgende knapper:
  - Tryk let på Hjem for at bruge dit hjemmenummer som dit hurtigopkaldsnummer.
     Hvis du ikke har indtastet et nummer til hjemmeadressen, vises denne knap ikke.
  - Tryk let på Telefonnummer for at indtaste et telefonnummer til brug som dit opkaldsnummer.
  - Tryk let på Interessepunkt for at vælge et IP-nummer som dit hurtigopkaldsnummer.
     Hvis enheden kender telefonnummeret på et IP, vises det ud for IP'et.
  - Tryk let på **Post i telefonbog** for at vælge en kontakt fra telefonbogen.

**Bemærk**: Din telefonbog kopieres automatisk til TomTom Rider, første gang du opretter forbindelse med mobiltelefonen.

Det er ikke altid muligt at overføre en telefonbog fra en mobiltelefon til enheden. Der findes flere oplysninger på <u>tomtom.com/phones/compatibility</u>.

- Tryk let på Seneste opkald for at vælge fra en liste over personer eller numre, som du har ringet til for nylig fra enheden som dit hurtigopkaldsnummer.
- Tryk let på **Seneste opkalder** for at få vist en liste over personer eller numre, som har ringet til dig for nylig.

Det er kun opkald, som du har modtaget på enheden, der er gemt på listen.

4. For at bruge dit hurtigopkaldsnummer efter du har oprettet det, tryk let på telefonknappen i Kørselsvisning.

# Foretage et telefonopkald

Når du har oprettet forbindelse mellem TomTom Rider og mobiltelefonen, kan du foretage håndfrit opkald på mobiltelefonen ved at bruge TomTom Rider.

For at foretage et opkald uden hurtigopkald skal du gøre følgende:

- 1. Tryk let på Valg.
- 2. Tryk let på Mobiltelefon.
- 3. Tryk let på Ring til...
- 4. Tryk derefter let på en af følgende knapper:
  - Tryk let på Hjem, hvis du vil ringe til din hjemmeadresse.
     Hvis du ikke har indtastet et nummer til hjemmeadressen, vises denne knap ikke.
  - Tryk let på **Telefonnummer** for at angive det telefonnummer, du vil ringe til.
  - Tryk let på Interessepunkt (IP) for at vælge et interessepunkt, du vil ringe til.
     Hvis enheden kender telefonnummeret på et IP, vises det ud for IP'et.
  - Tryk let på **Post i telefonbog** for at vælge en kontakt fra telefonbogen.

**Bemærk**: Din telefonbog kopieres automatisk til TomTom Rider, første gang du opretter forbindelse med mobiltelefonen.

Det er ikke altid muligt at overføre en telefonbog fra en mobiltelefon til enheden. Der findes flere oplysninger på <u>tomtom.com/phones/compatibility</u>.

- Tryk let på Seneste opkald for at få vist en liste over personer eller numre, som du har ringet til for nylig fra enheden.
- Tryk let på Seneste opkalder for at få vist en liste over personer eller numre, som har ringet til dig for nylig.

Det er kun opkald, som du har modtaget på enheden, der er gemt på listen.

#### Modtage et telefonopkald

Når du modtager et opkald, vises navnet og telefonnummeret på den person, der ringer. Tryk let på skærmen for at besvare eller afvise et opkald.

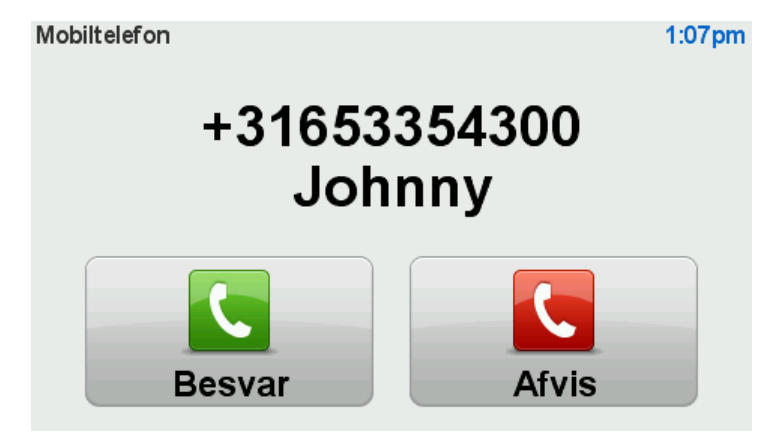

**Tip**: Når du modtager et opkald, vises kørselsvisning automatisk, så du stadig kan se instruktionerne. Under et telefonopkald hører du biplyde i stedet for instruktioner. På den måde undgår du at høre to stemmer på én gang.

#### Autosvar

Du kan indstille TomTom Rider-enheden til at besvare indgående telefonopkald automatisk.

Når du indstiller enheden til automatisk besvarelse, skal du trykke let på **Mobiltelefon** i menuen Indstillinger og derefter trykke let på **Telefon-indstillinger**. Tryk let på **Indstillinger for autosvar**.

Vælg, hvor længe enheden skal vente, før dine opkald besvares automatisk, og tryk derefter let på **Udført**.

#### Oprettelse af forbindelse til flere telefoner på din enhed

Du kan oprette forbindelse til op til fem mobiltelefoner.

Hvis du vil tilføje flere telefoner, skal du benytte følgende fremgangsmåde.

- 1. Tryk let på **Mobiltelefoner** i menuen Indstillinger.
- 2. Tryk let på Administrer telefoner.
- 3. Tryk let på Find anden telefon, og følg derefter vejledningen.

Hvis du vil skifte mellem telefonerne, skal du trykke let på Administrer telefoner. Tryk derefter let på knappen til den telefon, du vil oprette forbindelse til.

# **Menuen Mobiltelefon**

Tryk let på indstillinger og tryk derefter let på Mobiltelefon for at benytte de følgende valgmuligheder:

|                   | Valg til genvejsmenu!                                                                                                    |
|-------------------|----------------------------------------------------------------------------------------------------|
| Ring til          | Tryk let på denne knap, hvis du vil foretage et opkald med mobiltele-<br>fonen.                                                                                                    |
|                   | Denne knap vises også i Kørselsvisning, når et opkald er i gang. Tryk let<br>på denne knap i Kørselsvisning for at åbne menuen Opkald, hvor du kan<br>se oplysninger om den, der ringer, eller afslutte opkaldet. |
| C                 | Tryk let på denne knap, hvis du vil bruge mobiltelefonen og ringe til et<br>telefonnummer igen.                                                                                                    |
| Ring igen         |                                                                                                    |
|                   | Tryk let på denne knap for at administrere de mobiltelefoner, der skal<br>være tilknyttet TomTom Rider.                                                                                                    |
|                   | Du kan tilføje en profil for op til fem forskellige mobiltelefoner.                                                                                                    |
| Administrer       |                                                                                                    |
| telefoner         |                                                                                                    |
|                   | Tryk let på denne knap, hvis du vil konfigurere den måde, TomTom Rider<br>kommunikerer med mobiltelefonen på.                                                                                                    |
| Tele-             |                                                                                                    |
| fon-indstillinger |                                                                                                    |
|                   | Tryk let på denne knap, hvis du vil indlæse kontaktpersoner og telefon-<br>numre fra mobiltelefonen til TomTom Rider.                                                                                             |
| Hent numre fra    |                                                                                                    |
| telefon           |                                                                                                    |
|                   |                                                                                                    |

Vigtigt: lkke alle telefoner understøttes eller er kompatible med alle funktioner.

# Favoritter

# **Om favoritter**

Favoritter gør det nemt at vælge en position uden at skulle angive adresse. Det behøver ikke være steder, som du synes specielt om. Det kan blot være en samling nyttige adresser.

# **Oprette en favorit**

Benyt følgende fremgangsmåde for at oprette en favorit:

- 1. Tryk let på skærmen, så hovedmenuen vises.
- 2. Tryk let på Valg.
- 3. Tryk let på Hjem og favoritter.
- 4. Tryk let på **Tilføj favorit**.
- 5. Vælg favorittype ved at trykke let på en af de knapper, der er beskrevet nedenfor:

**Tip:** Du kan selv vælge et navn til favoritten, når tastaturet vises. Når du indtaster navnet, kan du overskrive det foreslåede navn uden først at slette det.

| reference de la companya de la companya de la compa | Du kan angive din hjemmeadresse som favorit.                                                                                                    |
|----------------------------------------------------------------------------------------------------|----------------------------------------------------------------------------------------------------|
| Favorit                                                                                                    | Du kan ikke oprette en favorit fra en anden favorit. Du vil aldrig kunne<br>vælge denne mulighed i denne menu.<br>Hvis du vil omdøbe en favorit, skal du trykke let på <b>Hjem og favoritter</b> og<br>derefter på <b>Omdøb favorit</b> i menuen Valg.<br>Du kan angive en adresse som en favorit. |
| ABCD                                                                                                    | J                                                                                                    |
| Nylig destination                                                                                                    | Opret et ny favorit ved at vælge et sted på en liste over dine seneste<br>destinationer.                                                                                                    |

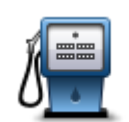

Hvis du besøger et sted, som du godt kan lide, f.eks. en restaurant, kan du tilføje den som en favorit.

Interessepunkt

Hvis du vil tilføje et interessepunkt som en favorit, skal du trykke let på denne knap og gøre følgende:

1. Du kan indsnævre udvalget af interessepunkter ved at vælge det område, interessepunktet befinder sig i.

Du kan vælge en af følgende muligheder:

- **IP'er i nærheden** for at søge på en liste over IP'er i nærheden af din aktuelle position.
- IP i en by for at vælge en IP i en bestemt by. Du skal angive en by.
- **IP nær hjem** for at søge i en liste over IP'er i nærheden af din hjemmeadresse.

Hvis du er ved at navigere til en destination, kan du også vælge på en liste over interessepunkter i nærheden af din rute eller destination. Vælg en af følgende muligheder:

- IP langs rute
- IP nær destination
- 2. Vælg IP-kategorien.

Tryk let på IP-kategorien, hvis den vises eller tryk let på pilen, hvis du vil vælge et IP på den samlede liste.

Tryk let på **Vilkårlig IP-kategori**, hvis du vil søge efter navnet på et interessepunkt.

| Min position           | Tryk let på denne knap for at føje din aktuelle position til listen over<br>favoritter.<br>Hvis du f.eks. standser et sted, du finder interessant, kan du oprette en<br>favorit med det samme ved at trykke på knappen. |
|------------------------|----------------------------------------------------------------------------------------------------|
|                        | Tryk på denne knap for at oprette en favorit med kortbrowseren.<br>Vælg favorittens position ved at bruge markøren, og tryk derefter let på<br><b>Udført</b> .                                                          |
| Punkt på kort          |                                                                                                    |
| •                      | Tryk let på denne knap, hvis du vil oprette en favorit ved at indtaste<br>værdier for længde/breddegrader.                                                                                                    |
| Læng-<br>de/breddegrad |                                                                                                    |

#### Sådan bruges en favorit

Du kan bruge favoritter til at navigere til et sted uden at skulle angive adressen. Benyt følgende fremgangsmåde for at navigere til en favorit:

1. Tryk let på skærmen, så hovedmenuen vises.

- 2. Tryk let på Planlæg rute eller Skift rute.
- 3. Tryk let på Favorit.
- Vælg en favorit på listen.
   TomTom Rider-enheden beregner ruten for dig.
- 5. Tryk let på Udført, når ruten er beregnet.

Enheden begynder med det samme at guide dig til destinationen med talte vejledninger og visuelle vejledninger på skærmen.

# Ændring af navnet på en favorit

Du kan ændre navnet på en favorit med følgende fremgangsmåde:

- 1. Tryk let på skærmen, så hovedmenuen vises.
- 2. Tryk let på Valg.
- 3. Tryk let på Hjem og favoritter.
- 4. Tryk let på Omdøb favorit.
- 5. Tryk let på den favorit, du vil omdøbe.

Tip: Brug venstre og højre pil, hvis du vil vælge en anden favorit på listen.

- 6. Tryk let på Omdøb.
- 7. Skriv det nye navn, og tryk derefter let på OK.
- 8. Tryk let på Udført.

#### Slette en favorit

Du kan slette en favorit med følgende fremgangsmåde:

- 1. Tryk let på skærmen, så hovedmenuen vises.
- 2. Tryk let på Valg.
- 3. Tryk let på Hjem og favoritter.
- 4. Tryk let på **Slet favorit**.
- 5. Tryk let på den favorit, du vil slette.

Tip: Brug venstre og højre pil, hvis du vil vælge en anden favorit på listen.

- 6. Tryk let på Slet.
- 7. Tryk let på Ja for at bekræfte, at du vil slette favoritten.
- 8. Tryk let på Udført.

#### Skift hjemmeadresse

Tryk let på denne knap for at angive eller skifte hjemmeadresse. Du angiver adressen på samme måde, som når du planlægger en rute.

Hjemmeadresse

Din hjemmeadresse er et godt udgangspunkt for nem planlægning af en rute til en vigtig position.

For de fleste personer er hjemmeadressen det sted, hvor de bor. Du kan dog vælge en anden hyppig destination, f.eks. din arbejdsplads, som hjemmeadresse.

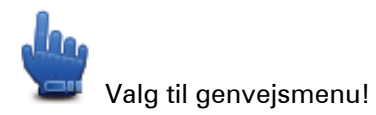

Når du har oprettet din hjemmeadresse, kan du vælge Hjem som en del af din Genvejsmenu.

# Valg

# **Om Indstillinger**

Du kan ændre skærmbilledets udseende og den måde, TomTom Rider virker på.

Tryk let på **indstillinger** i hovedmenuen.

#### **Batteri-besparelse**

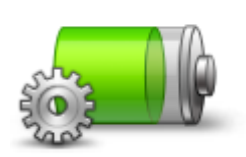

Du kan ændre strømspareindstillingerne ved at trykke let på denne knap på enheden.

#### **Batteri-besparelse**

### Lysstyrke-indstillinger

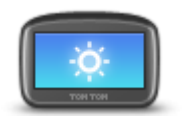

Tryk på denne knap for at indstille lysstyrken på skærmen. Flyt skyderen for at indstille lysstyrken separat for kortfarver om dagen og om natten.

#### Indstil lysstyrke

### Skift kortfarver

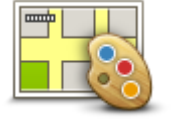

Skift kortfarver

Tryk let på denne knap for at vælge farveskemaer til farverne på dag- og nattekort.

Tryk let på **Avanceret** for at rulle ned gennem listen over farveskemaer. Du kan også hente flere farveskemaer via TomTom HOME.

# Skift symbol for køretøjet

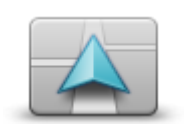

Tryk let på denne knap, for at vælge det symbol for køretøj, der bruges til at angive din nuværende position i kørselsvisning.

Du kan hente flere symboler via TomTom HOME.

Skift symbol for køretøjet

**Tilslut til headset** 

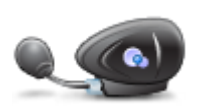

Tryk let på denne knap for at indstille og tilslutte dit headset til navigationsenheden.

Tilslut til headset

#### Menuen Sikkerhedsadvarsler

**Vigtigt:** Uden for Frankrig modtager du advarsler om fotofælder. I Frankrig modtager du advarsler om farezoner. Når du krydser grænsen, ændres den type advarsler, du modtager.

Hvis du vil åbne menuen Farezoner, skal du trykke let på **Indstillinger** i hovedmenuen og derefter på **Farezoner**.

| Rapporter farezone  | Tryk let på denne knap for at rapportere en ny farezoneplacering.                                                                                      |
|---------------------|----------------------------------------------------------------------------------------------------|
|                     |                                                                                                    |
| <u>!</u>            | Tryk let på denne knap for at indstille, hvornår du modtager advarsler og<br>lyden.                                                                    |
| Skift indstillinger |                                                                                                    |
| okirt indstillinger |                                                                                                    |
| for advarsler       |                                                                                                    |
| Deaktiver           | Tryk let på denne knap, hvis du vil deaktivere advarsler.                                                                                              |
| Farezoner           |                                                                                                    |
|                     |                                                                                                    |
|                     | Tryk let på denne knap for at aktivere knappen Rapporter. Knappen<br>Rapporter vises i kørselsvisning eller genvejsmenuen.                             |
|                     |                                                                                                    |
|                     | Når knappen Rapporter vises i kørseisvisning, ændres den til <b>knappen</b>                                                                            |
| Knonnon Aktivar     | Deaktiver rapport.                                                                                                    |
| Knappen Aktiver     |                                                                                                    |
| rapport             |                                                                                                    |
|                     |                                                                                                    |
| Himln mig           |                                                                                                    |
| njæip ning          |                                                                                                    |
|                     | Valg til genvejsmenu!                                                                                                    |
| Hjælp mig           | Du kan bruge Hjælp mig til at planlægge en rute til en lokal tjeneste, og<br>du kan ringe til tjenesten og give oplysninger om din nøjagtige position. |

Tryk let på **Ring efter hjælp** for at få vist en tjenestes adresse og kontaktoplysninger.

Tryk let på **Kør efter hjælp** for at planlægge en rute på motorcykel frem til en tjeneste.

### Hjem og favoritter

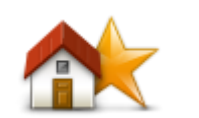

Tryk let på denne knap for at administrere din hjemmeadresse og dine favoritter.

For flere informationer se Om favoritter

Hjem og favoritter

#### Tastatur-indstillinger

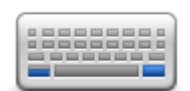

Tastatur-indstilling er Brug tastaturet, når du skal angive din destination eller finde et punkt på en liste, f.eks. et interessepunkt.

Tryk let på denne knap for at vælge, om du vil betjene tastaturet med venstre eller højre hånd, og for at vælge størrelsen på tasterne og tastaturets layout.

Først skal du angive, om du vil betjene tastaturet med venstre eller højre hånd.

Derefter skal du vælge mellem følgende tastaturtyper:

| Tastatur-indstillinger |        |
|------------------------|--------|
| Latin                  |        |
| Ελληνικά               |        |
| Русский                |        |
| 简体中文                   |        |
| 繁體中文                   |        |
|                        | Udført |

Hvis du har valgt et tastatur af typen Latin, skal du vælge mellem handskevenlige knapper eller forskellige tastaturlayout:

- Brug handskevenligt tastatur (store knapper)
- Brug ABCD-, QWERTY-, AZERTY- eller QWERTZ-tastatur

Hvis du vælger det handskevenlige tastatur, vises der store knapper, når du indtaster adresser:

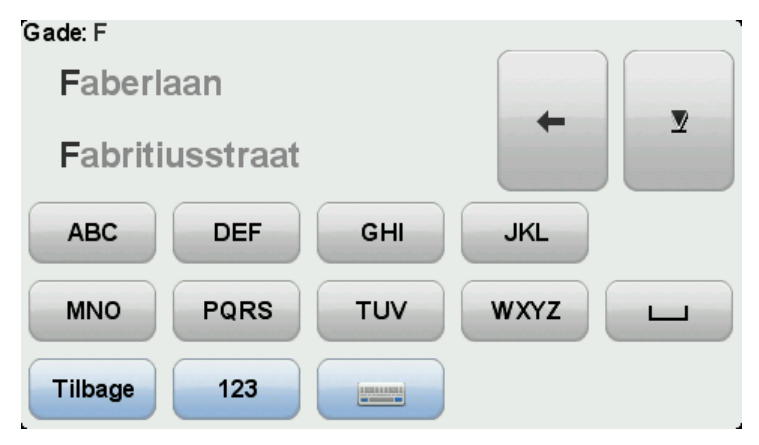

Sprog

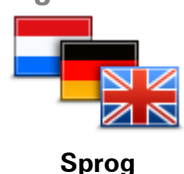

Tryk let på denne knap for at ændre det sprog, der bruges til alle knapperne og meddelelserne på enheden.

Du kan vælge mellem en lang række forskellige sprog. Når du skifter sprog, får du også mulighed for at skifte stemme.

### Administrer IP'er

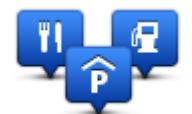

Administrer IP'er

Tryk let på denne knap for at administrere dine egne IP-kategorier og -positioner.

Du kan indstille TomTom Rider-enheden til at give dig besked, når du befinder dig i nærheden af valgte IP-positioner. Du kan f.eks. angive, at enheden skal informere dig, når du nærmer dig en benzinstation.

Du kan oprette dine egne IP-kategorier og føje dine egne IP-positioner til disse kategorier.

Du kan f.eks. oprette en ny IP-kategori med navnet Venner. Derefter kan du så tilføje alle dine venners adresser som IP'er i denne nye kategori. Du kan endda tilføje dine venners telefonnumre med deres adresser, så du også kan ringe til dem fra din TomTom Rider.

Tryk let på følgende knapper for at oprette og vedligeholde dine egne IP'er:

- Vis IP på kort tryk let på denne knap, så du kan vælge de IP-kategorier, der skal vises på kortet, mens du kører.
- Advar, tæt ved IP tryk let på denne knap for at indstille enheden til at advare dig, når du er i nærheden af valgte IP'er.
- Tilføj IP tryk let på denne knap, hvis du vil føje en position til en af dine egne IP-kategorier.
- Slet IP tryk let på denne knap, hvis du vil slette et IP.
- Rediger IP tryk let på denne knap, hvis du vil redigere en af dine egne IP'er.
- Tilføj IP-kategori tryk let på denne knap, hvis du vil oprette en ny IP-kategori.
- Slet IP-kategori tryk let på denne knap, hvis du vil slette en af dine egne IP-kategorier.

**Bemærk:** For at kunne lytte til talte instruktioner og advarselslyde eller foretage håndfrit opkald på din TomTom Rider, skal du benytte et kompatibelt headset. Du kan finde flere oplysninger og en komplet oversigt over kompatible headsets på <u>tomtom.com/riderheadsets</u>.

#### Kortrettelser

Tryk let på denne knap for at <u>rette fejl på kortet</u>.

Kortrettelser

#### **Menuen Mobiltelefon**

Tryk let på **indstillinger** og tryk derefter let på **Mobiltelefon** for at benytte de følgende valgmuligheder:

| Ring til                  | Valg til genvejsmenu!<br>Tryk let på denne knap, hvis du vil foretage et opkald med mobiltele-<br>fonen.<br>Denne knap vises også i Kørselsvisning, når et opkald er i gang. Tryk let<br>på denne knap i Kørselsvisning for at åbne menuen Opkald, hvor du kan<br>se oplysninger om den, der ringer, eller afslutte opkaldet. |
|---------------------------|----------------------------------------------------------------------------------------------------|
| C                         | Tryk let på denne knap, hvis du vil bruge mobiltelefonen og ringe til et<br>telefonnummer igen.                                                                                                    |
| Ring igen                 |                                                                                                    |
|                           | Tryk let på denne knap for at administrere de mobiltelefoner, der skal<br>være tilknyttet TomTom Rider.<br>Du kan tilføje en profil for op til fem forskellige mobiltelefoner.                                                                                                    |
| Administror               |                                                                                                    |
| telefoner                 |                                                                                                    |
|                           | Tryk let på denne knap, hvis du vil konfigurere den måde, TomTom Rider<br>kommunikerer med mobiltelefonen på.                                                                                                    |
| Tele-                     |                                                                                                    |
| fon-indstillinger         |                                                                                                    |
|                           | Tryk let på denne knap, hvis du vil indlæse kontaktpersoner og telefon-<br>numre fra mobiltelefonen til TomTom Rider.                                                                                                    |
| Hent numre fra<br>telefon |                                                                                                    |
| Vigtigt: Ikke alle telefo | oner understøttes eller er kompatible med alle funktioner.                                                                                                    |

# Planlægnings-indstillinger

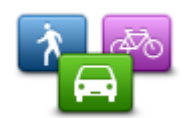

Planlægn-

ings-indstillinger

vælger en destination. Du kan vælge følgende indstillinger:

Tryk let på denne knap for at angive typen på den planlagte rute, når du

- Spørg mig, hver gang jeg planlægger
- Planlæg altid hurtigste ruter
  - Planlæg altid korteste ruter
  - Planlæg altid grønne ruter
  - Undgå altid motorveje
  - Planlæg altid vandreruter
  - Planlæg altid cykelruter

#### Indstillinger for genberegning

Vælg, om TomTom Rider-enheden skal genberegne ruten eller ej, når der bliver fundet en hurtigere rute, mens du kører. Det kan f.eks. skyldes ændrede trafikforhold.

Selv om TomTom Rider ikke kan oprette forbindelse til en trafikmodtager, kan den stadig bruge målinger fra IQ Routes af gennemsnitlige trafikhastigheder på kortet.

#### Tag højde for vejtyper og vejkryds i planlægningen

Angiv derefter, hvordan TomTom Rider-enheden skal håndtere følgende, når der planlægges en rute:

- Betalingsveje på ruten
- Færgeoverfarter på ruten
- Samkørselsspor på ruten
- Samkørselsspor
- Ikke-asfalterede veje

Du kan herefter vælge om skærmbilledet med ruteoversigten automatisk skal lukke, efter at du har planlagt en rute. Hvis du vælger **Nej**, skal du trykke let på **Udført** for at lukke skærmbilledet med ruteoversigten.

#### Indstillinger for genvejsmenu

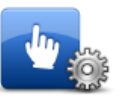

Tryk let på denne knap for at vælge de valgmuligheder, du kan få hurtig adgang til via knappen Genvejsmenu i kørselsvisning. Nedenfor kan du se nogle af de valgmuligheder, der kan vises i genvejsmenuen:

Indstillinger for genvejsmenu

- Benzinstation
- Ring til....
- Fortsæt rejseplan
- Rapporter fotofælde
- Dagens rejsestatistik

Du kan finde flere oplysninger i Om Genvejsmenu i denne vejledning.

#### Nulstil fabriksindstillinger

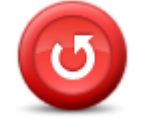

Nulstil fabriksindstillinger Tryk let på denne knap for at slette alle dine personlige indstillinger og gendanne fabriksindstillingerne på TomTom Rider-enheden.

Dette er ikke en softwareopdatering, og den påvirker ikke den version af softwaren, der er installeret på din enhed.

#### Vigtigt: Denne funktion sletter alle dine personlige indstillinger!

Hvis du vil beholde dine personlige oplysninger og indstillinger, skal du sikkerhedskopiere alt indholdet på enheden, før du nulstiller den. Derefter kan du gendanne dine personlige oplysninger og indstillinger, når du har nulstillet enheden.

Det omfatter elementer som hjemmeadresse, favoritter, din personlige menu og IP-kategorier og -positioner.

#### Sikkerhedsadvarsler

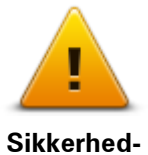

sadvarsler

Tryk let på denne knap for at vælge de sikkerhedsfunktioner, du vil bruge på enheden.

Indstil ur

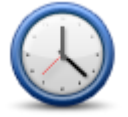

Indstil ur

Tryk let på denne knap for at vælge tidsformatet og indstille tiden. Det er lettest at indstille klokkeslættet ved at trykke let på knappen **Synk**. TomTom Rider henter derefter klokkeslættet fra GPS-oplysninger.

**Bemærk**: Du kan kun bruge **Synk**, hvis du har et GPS-signal. Derfor kan du ikke indstille uret på denne måde, hvis du er indendørs.

Når du har indstillet tiden med **Synk**, kan det være nødvendigt at justere timeangivelsen afhængigt af tidszonen. TomTom Rider beregner din tidszone og sørger for, at der altid vises det rigtige tidspunkt på basis af GPS-oplysningerne.

Vis kompas

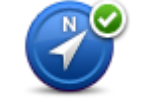

Tryk let på denne knap for at få vist eller skjule kompasset i kørselsvisning.

Vis/skjul kompas

Kompasset viser altid den retning, du kører i. Hvis kompasnålen f.eks. peger mod højre, kører du østpå.

# Menuen Fotofælder

Hvis du vil åbne menuen Fotofælder, skal du trykke let på **Valg** i hovedmenuen og derefter på **Fotofælder**.

| Rapporter foto-<br>fælde  | Valg til genvejsmenu!<br>Tryk let på denne knap for at <u>rapportere en ny fotofældeplacering</u> .                               |
|---------------------------|----------------------------------------------------------------------------------------------------|
| Skift indstillinger       | Tryk let på denne knap for at indstille de advarsler du vil modtage, og de<br>lyde, der skal bruges til de forskellige advarsler. |
| for advarsler             |                                                                                                    |
| !                         | Tryk let på denne knap, hvis du vil deaktivere advarsler.                                                                         |
| Deaktiver foto-<br>fælder |                                                                                                    |
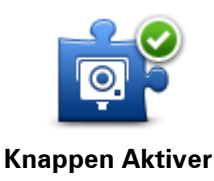

rapport

Tryk let på denne knap for at aktivere knappen Rapporter. Knappen Rapporter vises i kørselsvisning eller genvejsmenuen. Når knappen Rapporter vises i kørselsvisning, ændres den til **knappen Deaktiver rapport**.

#### Start eller stop optagelse

optager.

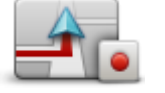

Start optagelse

Når du kører af sted med TomTom Rider monteret på motorcyklen, registrerer den løbende din position med få sekunders mellemrum. Du kan blive ved med at bruge TomTom Rider som du plejer, mens den optager. Du kan slukke og tænde for enheden uden risiko, mens den

Du kan finde flere oplysninger i Om at optage din rute.

Tryk let på denne knap for at begynde at optage ruten.

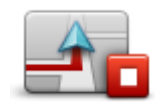

Tryk let på denne knap for at holde op med at optage ruten. Du kan finde flere oplysninger i <u>Om at optage din rute</u>.

Stop optagelse

# Start

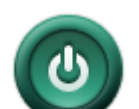

Tryk let på denne knap for at angive, hvad der skal ske, når enheden startes.

Start

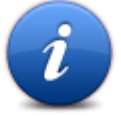

Status og

Tryk let på denne knap for at få tekniske oplysninger om din TomTom Rider

# oplysninger

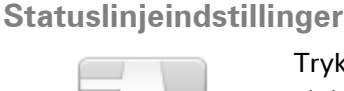

16:30

Statuslinjeindstillinger

Tryk let på denne knap for at vælge de oplysninger, du vil have vist på statuslinjen:

- **Vandret** statuslinjen vises nederst på skærmen i kørselsvisning.
- Lodret statuslinjen vises i højre side af skærmen i kørselsvisning.
- Aktuel tid
- Aktuel hastighed
- Maksimal hastighed kun til rådighed når hastighed (ovenfor) også er valgt.
- **Tidsmargin til ankomsttidspunkt** tidsmargin er forskellen mellem din foretrukne ankomsttid og det beregnede ankomsttidspunkt.

**Vigtigt**: Hastighedsgrænsen vises ved siden af den hastighed, du kører med i øjeblikket. Hvis du kører hurtigere end hastighedsgrænsen, vises

der en advarselsindikator på statuslinjen. Statuslinjen bliver f.eks. rød. Der findes ikke oplysninger om hastighedsgrænser for alle veje.

- **Ankomsttid** den forventede ankomsttid.
- Resterende tid den tid, der anslås at være tilbage, før du når destinationen.
- **Resterende afstand** afstanden til destinationen.
- Vis vognbaneskift hvis du vælger denne indstilling, viser navigationsenheden den vognbane, du skal vælge, på statuslinjen (gælder ikke alle vejkryds og afkørsler).

# Indstillinger for gadenavn

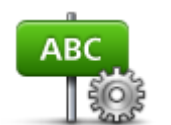

Tryk let på denne knap for at definere oplysninger, der vises på kortet i kørselsvisning. Du kan vælge følgende indstillinger:

- Vis husnr. før gadenavn
- Vis gadenavneVis næste gadenavn

Gadenavneindstillinger

| Sk | ift | kort |  |
|----|-----|------|--|
|----|-----|------|--|

| _ | _ | 1 |
|---|---|---|
|   |   |   |
| _ | - |   |
|   |   |   |
|   |   |   |

Tryk let på denne knap for at skifte til et andet kort.

Vis det aktuelle gadenavn på kortet

Skift kort

# Rejsestatistik

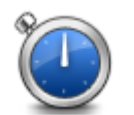

Rejsestatistik

Tryk let på denne knap for at se forskellige statistiske oplysninger om turen.

Første gang du trykker let på knappen, vises der statistiske oplysninger om dagens køretur.

Tryk let på pilen for at se statistiske oplysninger fra din seneste køretur. Tryk let på den igen for at se de samlede statistiske oplysninger, siden du startede enheden.

Tryk let på Ny rejse for at nulstille funktionen til en ny køretur.

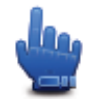

**Tip:** Du kan nemt få vist statistiske oplysninger om den igangværende køretur ved at indsætte **Dagens rejsestatistik** i genvejsmenuen.

Enheder

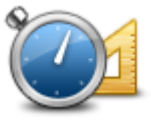

Enheder

Tryk let på denne knap for at indstille de enheder, der bruges på din enhed til funktioner, f.eks. ruteplanlægning.

# Brug nattefarver/Brug dagsfarver

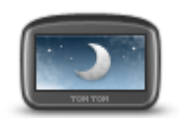

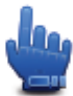

Valg til genvejsmenu!

Brug nattefarver

Tryk let på denne knap for at reducere lysstyrken i skærmen og få vist kortet i mørkere farver.

Når du kører om natten, eller når du kører gennem en mørk tunnel, er det lettere at se skærmen og mindre distraherende for føreren, hvis lysstyrken i skærmen er nedtonet.

Du kan hente flere farveskemaer via TomTom HOME.

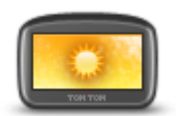

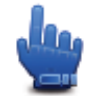

Valg til genvejsmenu!

Brug dagsfarver

Tryk let på denne knap for at øge lysstyrken i skærmen og få vist kortet i lysere farver.

Du kan hente flere farveskemaer via TomTom HOME.

Stemmer

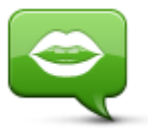

Stemmer

Tryk let på **Stemmer** for at administrere dine TomTom-stemmer. Du kan vælge følgende indstillinger:

- Skift stemme tryk let på denne knap for at ændre den stemme, der giver instruktioner.
- Deaktiver stemme tryk på denne knap for at slå talt vejledning fra.
- Aktiver stemme tryk let på denne knap for at slå talt vejledning til.
- Stemmeindstillinger tryk let på denne knap for at vælge de situationer, hvor TomTom-enheden skal læse instruktioner og advarsler højt.

**Bemærk:** For at kunne lytte til talte instruktioner og advarselslyde eller foretage håndfrit opkald på din TomTom Rider, skal du benytte et kompatibelt headset. Du kan finde flere oplysninger og en komplet oversigt over kompatible headsets på <u>tomtom.com/riderheadsets</u>.

# Præferencer for snoet rute

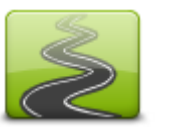

Tryk let på denne knap for at angive, i hvor høj grad ruten skal omfatte mindre eller større veje.

Flyt skyderen mod venstre for at vælge flere snoede veje.

Præferencer for snoet rute

# Fotofælder

# **Om Fotofælder**

Tjenesten Fotofælder advarer dig om en række forskellige fotofælder og sikkerhedsadvarsler, herunder følgende:

- Steder, hvor der er faste fotofælder.
- Særligt farlige steder.
- Steder, hvor der er mobile fotofælder.
- Steder, hvor der er fotofælder med kontrol af gennemsnitshastighed.
- Trafiklys, hvor der er fotofælder.
- Ubevogtede jernbaneoverskæringer.

**Bemærk**: I Frankrig vises der ingen advarsler om individuelle fotofælder eller forskellige typer fotofælder. Det er kun muligt at få vist advarsler om farezoner. Farezoner er områder, hvor der er risiko for fotofælder. Det er muligt at rapportere eller bekræfte placeringen af farezoner, men det er ikke muligt at fjerne dem.

**Vigtigt:** Forbind regelmæssigt din navigationsenhed til TomTom HOME for at opdatere listen med positioner for faste fotofælder og særligt farligt steder.

# Abonnere på denne tjeneste

Tjenesten Fotofælder er en abonnementstjeneste, som du kan tilmelde dig på TomToms websted: <u>tomtom.com</u>.

Hvis du vil overføre de nyeste oplysninger om faste fotofældeplaceringer til navigationsenheden, skal du oprette forbindelse mellem enheden og computeren og starte TomTom HOME.

# **Opdatere fotofælders placering**

Fotofældernes placering ændres jævnligt. Der opstilles også nye fotofælder uden forudgående varsel, og særligt farlige steder o.l. kan også ændre sig, hvilket afspejles af de tilhørende advarsler.

Derfor kan det være en fordel at have den nyeste liste over fotofælder og advarsler på enheden, før du påbegynder en rejse.

Hvis du vil være sikker på at have de nyeste oplysninger, skal du oprette forbindelse mellem TomTom Rider og computeren kort tid, før du skal ud at køre. Start TomTom HOME, så enheden opdateres med alle de nyeste oplysninger om faste fotofælders placering.

# Advarsler om fotofælder

Som standard får du en advarsel, 15 sekunder før du når frem til en fotofælde. Hvis du vil ændre antallet af sekunder eller advarselslyden, skal du trykke let på **Skift indstillinger for advarsler** i menuen Fotofælder.

Du advares på tre måder:

- Enheden afspiller en advarselslyd.
- Du kan se fotofældetypen og afstanden til den i kørselsvisning. Hvis der er rapporteret en hastighedsbegrænsning for fotofælden, vises hastigheden også i kørselsvisning.
- Fotofældens placering vises på kortet.

**Bemærk**: Hvis fotofælden måler gennemsnitshastigheden, advares du med en kombination af ikoner og lyde, når du kører ind i, er midt i og kører ud af den zone, hvor gennemsnitshastigheden måles.

# Ændre den måde, du advares på

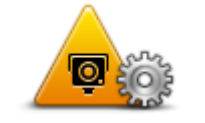

Skift indstillinger for advarsler

Hvis du vil ændre den måde, som TomTom Rider advarer dig om fotofælder på, skal du trykke let på knappen **Skift indstillinger for advarsler**. Hvis du f.eks. vil ændre den lyd, der afspilles, når du nærmer dig en fast fotofælde, skal du benytte følgende fremgangsmåde:

- 1. Tryk let på Valg i hovedmenuen.
- 2. Tryk let på Fotofælder.
- 3. Tryk let på Skift indstillinger for advarsler.

Der vises en liste over forskellige fotofældetyper. Der vises et højttalersymbol ud for de fotofældetyper, som du vil få en advarsel om.

- 4. Tryk let på Faste fotofælder.
- 5. Tryk let på **NEJ** for at beholde advarslerne om faste fotofælder.
- 6. Angiv, hvor lang tid i sekunder du vil advares, før du når frem til en fotofælde. Tryk derefter let på **Næste**.
- 7. Tryk let på den lyd, der skal bruges til advarslen.

**Tip**: Hvis du vil slå advarselslyde til en fotofældetype fra, skal du trykke let på **Lydløs** i trin 7 ovenfor. Du får stadig vist en advarsel i kørselsvisning, hvis du slår advarselslyden fra.

8. Tryk let på **JA** for at gemme ændringerne.

#### Fotofældesymboler

Fotofælder vises som symboler i kørselsvisning.

Når du nærmer dig en fotofælde, får du vist et symbol, som angiver fotofældetypen og afstanden til den. Der afspilles en advarselslyd. Du kan ændre advarselslyden for fotofælder eller slå advarselslyde til og fra for hver fotofældetype.

Tryk let på fotofældesymbolet for at rapportere, at fotofælden ikke længere eksisterer, eller for at bekræfte, at den stadig er der.

Når du bruger enheden for første gang, afspilles der advarselslyde for disse fotofældetyper:

| ©<br>1<br>300 m      | <b>Fast fotofælde</b> - denne type fotofælde kontrollerer hastigheden af forbikørende køretøjer og står fast på det samme sted.                                                                                                    |
|----------------------|----------------------------------------------------------------------------------------------------|
| <b></b>              | <b>Mobil fotofælde</b> - denne type fotofælde kontroller hastigheden af forbikørende køretøjer og kan flyttes rundt til forskellige positioner.                                                                                                    |
| ₿<br>300 m           | <b>Fotofælde ved trafiklys</b> - denne type fotofælde kontrollerer, om kø-<br>retøjerne overholder færdselsreglerne ved trafiklys. Visse fotofælder ved<br>trafiklys kontrollerer muligvis også din hastighed.                                                                                                    |
| <b>O</b><br>300 m    | Kontrol af gennemsnitshastighed - disse typer fotofælder måler din<br>gennemsnitshastighed mellem to punkter. Du advares ved starten og<br>slutningen af området med kontrol af gennemsnitshastighed.<br>Når du kører i et område med kontrol af gennemsnitshastighed, vises din<br>gennemsnitlige hastighed i stedet for din aktuelle hastighed.<br>Når du befinder dig i området med hastighedskontrol, vises den visuelle<br>advarsel fortsat i kørselsvisning. |
| ▲<br>300 m           | Særligt farligt sted                                                                                                    |
| <b>3</b> 00 m        | Ubevogtede jernbaneoverskæringer                                                                                                    |
| 9 <u></u> )<br>300 m | Fotofælde ved betalingsvej                                                                                                    |

Når du bruger enheden for første gang, afspilles der ingen advarselslyde for disse fotofældetyper:

| <b>₽₽₽₽</b><br>300 m | Fotofælde på vej med trafikbegrænsning                                                                                |
|----------------------|----------------------------------------------------------------------------------------------------|
| <b>₽</b><br>300 m    | Anden fotofælde                                                                                                    |
| <b>₩</b><br>300 m    | Sandsynlig placering af mobile fotofælder - denne type advarsel viser steder, hvor der ofte bruges mobile fotofælder. |
| ©<br>300 m           | Tovejskamera                                                                                                    |

# **Knappen Rapporter**

Benyt følgende fremgangsmåde for at få vist knappen Rapporter i kørselsvisning:

- 1. Tryk let på **Valg** i hovedmenuen.
- 2. Tryk let på Fotofælder.
- 3. Tryk let på Aktiver rapport-knap.
- 4. Tryk let på Udført.

Knappen Rapporter vises til venstre i kørselsvisning. Hvis du bruger genvejsmenuen i forvejen, føjes den til de knapper, du kan vælge i genvejsmenuen.

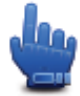

Valg til genvejsmenu!

**Tip**: Du kan skjule knappen Rapporter ved at trykke let på **knappen Deaktiver rapport** i menuen Fotofælder.

# Rapportere en ny fotofælde undervejs

Du kan rapportere en fotofælde på ruten ved at benytte følgende fremgangsmåde:

- 1. Tryk let på knappen Rapporter, som vises i kørselsvisning eller i genvejsmenuen, så fotofældens placering registreres.
- Bekræft, at du vil tilføje en fotofælde.
  Du får vist en meddelelse, der takker dig for at tilføje fotofælden.

**Bemærk**: Det er muligt at rapportere eller bekræfte placeringen af farezoner, men det er ikke muligt at fjerne dem.

# Rapportere en ny fotofælde hjemmefra

Du behøver ikke at være på stedet for at rapportere en ny fotofældeplacering. Benyt følgende fremgangsmåde, hvis du vil rapportere en ny fotofældeplacering hjemmefra:

- 1. Tryk let på **Valg** i hovedmenuen.
- 2. Tryk let på Fotofælder.
- 3. Tryk let på Rapporter fotofælde.
- 4. Tryk let på Fast fotofælde eller Mobil fotofælde afhængigt af fotofældetypen.
- 5. Marker fotofældens nøjagtige position på kortet med markøren, og tryk derefter på Udført.
- 6. Tryk let på **Ja** for at bekræfte fotofældens placering.
- 7. Tryk let på den type fotofælde, du vil rapportere, og vælg hastighedsbegrænsningen ved fotofælden, hvis det er relevant.

Du får vist en besked med bekræftelse af, at der er oprettet en rapport.

# Rapportere forkerte advarsler om fotofælder

Det kan ske, at du får vist en advarsel om en fotofælde, som ikke længere findes. Benyt følgende fremgangsmåde for at rapportere en forkert advarsel om en fotofælde:

Bemærk: Du kan kun rapportere en forkert advarsel om en fotofælde, når du er på stedet.

 Når du befinder dig på det sted, hvor der ikke længere er en fotofælde, skal du trykke let på Rapporter i kørselsvisning.

**Bemærk**: Du skal gøre det senest 20 sekunder efter, at du har modtaget advarslen om fotofælden.

2. Tryk let på Fjern.

**Bemærk**: Det er muligt at rapportere eller bekræfte placeringen af farezoner, men det er ikke muligt at fjerne dem.

# Faste fotofældetyper, som du kan rapportere

Når du rapporterer en fast fotofælde, kan du vælge den type faste fotofælde, du rapporterer.

Der findes flere forskellige typer faste fotofælder:

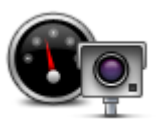

Den almindelige fotofældetype, der måler de forbipasserende køretøjers hastighed.

Fotofælde

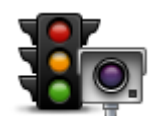

Denne form for fotofælde kontrollerer, om køretøjerne overholde færdselsreglerne ved trafiklys.

Fotofælde ved trafiklys

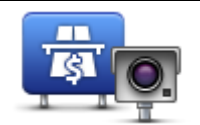

Denne form for fotofælde overvåger trafikken ved betalingsanlæg på betalingsveje.

Fotofælde ved betalingsvej

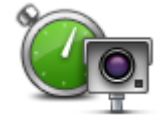

Denne form for fotofælde kontrollerer bilernes gennemsnitlige hastighed mellem to faste punkter.

Kontrol af gennemsnitshastighed

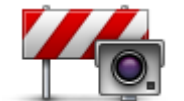

Denne form for fotofælde kontrollerer trafikken på veje, hvor visse køretøjer ikke må færdes.

Køretøjsbegrænsning

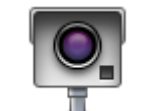

Alle andre fotofældetyper, som ikke hører ind under nogen af de ovennævnte kategorier.

# Anden fotofælde

# Advarsler om kontrol af gennemsnitshastighed

Du kan høre eller se flere forskellige advarsler, når du møder en fotofælde, der måler gennemsnitshastigheden.

Du modtager altid en advarsel umiddelbart før og efter et kontrolområde, uanset hvor hurtigt du kører I nogle tilfælde bliver du også advaret, når du befinder dig i selve kontrolområdet. Dette sker gerne for hver 200 meter.

Alle advarsler er beskrevet nedenfor:

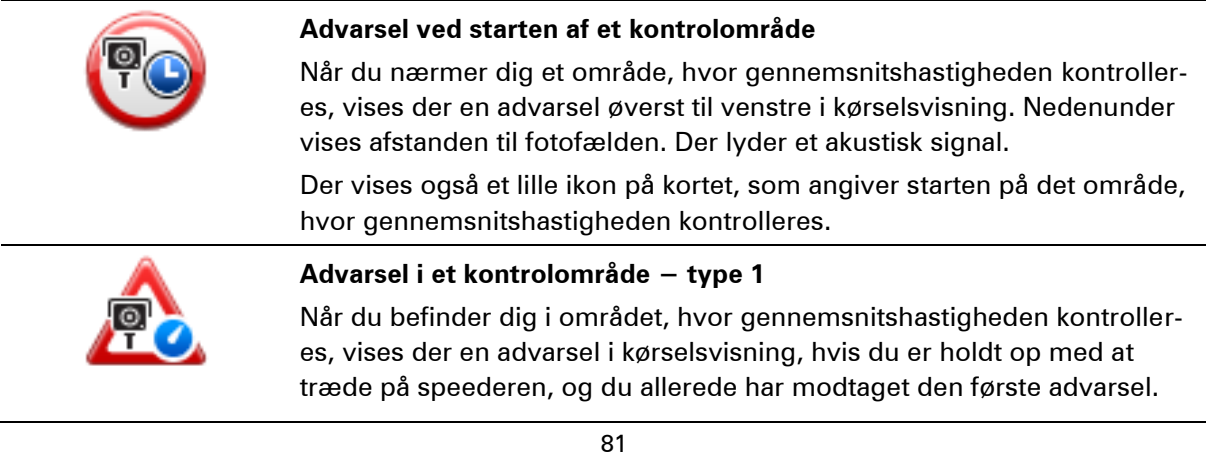

| Dette skal minde dig | om, at du stadig | befinder dig | i kontrolområdet. |
|----------------------|------------------|--------------|-------------------|
|                      | , ,              |              |                   |

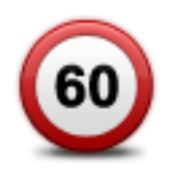

#### Advarsel i et kontrolområde – type 2

Hvis du kører hurtigere end tilladt, når du befinder dig i det område, hvor gennemsnitshastigheden kontrolleres, og du har fået en advarsel om, at du er kørt ind i zonen, vises der en advarsel med angivelse af den tilladte hastighed i kørselsvisning. Der lyder også et lavt akustisk signal. Disse advarsler gør dig opmærksom på, at du skal sænke farten...

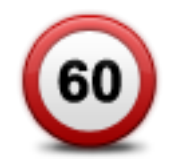

#### Advarsel i et kontrolområde – type 3

Hvis du kører hurtigere end tilladt, når du befinder dig i det område, hvor gennemsnitshastigheden kontrolleres, og du ikke har fået en advarsel om, at du er kørt ind i zonen, vises der en advarsel med angivelse af den tilladte hastighed i kørselsvisning. Der lyder også et højt akustisk signal.

Disse advarsler afgives kun ved det FØRSTE mellemliggende punkt og gør dig opmærksom på, at du skal sænke farten...

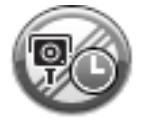

# Advarsel ved enden af et kontrolområde

Når du nærmer dig enden af et kontrolområde, vises der en advarsel i kørselsvisning. Nedenunder vises afstanden til fotofælden. Der lyder et akustisk signal.

Der vises også et lille ikon på kortet, som angiver enden af området, hvor gennemsnitshastigheden kontrolleres.

#### Menuen Fotofælder

Hvis du vil åbne menuen Fotofælder, skal du trykke let på **Valg** i hovedmenuen og derefter på **Fotofælder**.

| Rapporter foto-           | Valg til genvejsmenu!                                                      |
|---------------------------|----------------------------------------------------------------------------|
| fælde                     | Tryk let på denne knap for at <u>rapportere en ny fotofældeplacering</u> . |
| Skift indstillinger       | Tryk let på denne knap for at indstille de advarsler du vil modtage, og de |
| for advarsler             | lyde, der skal bruges til de forskellige advarsler.                        |
| Deaktiver foto-<br>fælder | Tryk let på denne knap, hvis du vil deaktivere advarsler.                  |

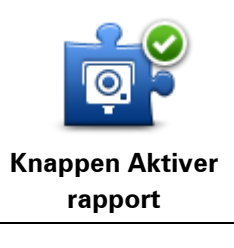

Tryk let på denne knap for at aktivere knappen Rapporter. Knappen Rapporter vises i kørselsvisning eller genvejsmenuen. Når knappen Rapporter vises i kørselsvisning, ændres den til **knappen Deaktiver rapport**.

# **Farlige zoner**

# Farezoner i Frankrig

Siden 3. januar 2012 har det været ulovligt at modtage advarsler om positionen af faste eller mobile fotofælder under kørsel i Frankrig. For at overholde denne ændring i den franske lovgivning angives der ikke længere nogen form for fotofældetyper, men områder med fare er i stedet angivet som farezoner.

TomTom tilbyder ikke længere tjenesten Fotofælder i Frankrig og har indført en ny tjeneste kaldet TomTom Farezoner.

Farezoner kan evt. indeholde en eller flere fotofælder eller en række andre kørselsfarer:

- Specifikke positioner er ikke tilgængelige, og et farezoneikon vises i stedet, når du nærmer dig zonen.
- Minimumslængden for zonen afhænger af vejtypen og er 300 m for veje i bebyggede områder, 2000 m (2 km) for sekundære veje eller 4000 m (4 km) for motorveje.
- En eller flere fotofælder kan være placeret hvor som helst i zonen.
- Hvis to farezoner ligger i nærheden af hinanden, kan advarslerne blive samlet i én enkelt længere zone.

**Vigtigt:** Uden for Frankrig modtager du advarsler om fotofælder. I Frankrig modtager du advarsler om farezoner. Når du krydser grænsen, ændres den type advarsler, du modtager.

# Farezoneadvarsler

Advarsler udsendes 10 sekunder, før du når en farezone. Du advares på tre måder:

- Enheden afspiller en advarselslyd.
- Din afstand til farezonen vises i kørselsvisning. Hvis der er rapporteret en hastighedsbegrænsning for området, vises hastigheden også i kørselsvisning. Når du kører i en farezone, vises advarslen fortsat i kørselsvisning.
- Farezoner har minimumslængder: motorveje 4 km, sekundære veje 2 km og veje i bebyggede områder 300 m.
- Farezonens placering vises på kortet.

# Skift den måde, du advares på

Hvis du vil ændre, hvordan din TomTom Rider advarer dig om farezoner, skal du trykke let på **Advarselsindstillinger**.

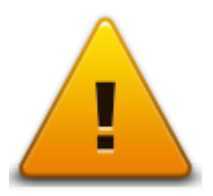

Du kan derefter indstille advarselslyden.

- 1. Tryk let på Valg i hovedmenuen.
- 2. Tryk let på Farezoner.
- 3. Tryk let på Skift indstillinger for advarsler.
- 4. Vælg, hvornår du vil advares om farezoner. Du kan vælge altid at blive advaret, aldrig blive advaret eller kun blive advaret, hvis du kører for stærkt.
- Tryk let på den lyd, der skal bruges til advarslen.
  Advarselslyden afspilles, og du bliver bedt om at bekræfte, at du ønsker denne advarselslyd.
  Tryk let på Nej for at vælge en anden lyd.
- 6. Tryk let på **Udført** for at gemme ændringerne.

# **Knappen Rapporter**

Bemærk: Det er ikke muligt at fjerne en farezone.

Benyt følgende fremgangsmåde for at få vist knappen Rapporter i kørselsvisning:

- 1. Tryk let på **Valg** i hovedmenuen.
- 2. Tryk let på Farezoner.
- 3. Tryk let på Aktiver rapport-knap.
- 4. Tryk let på **Udført**.

Knappen Rapporter vises til venstre i kørselsvisning. Hvis du bruger genvejsmenuen i forvejen, føjes den til de knapper, du kan vælge i genvejsmenuen.

**Tip:** Du kan skjule knappen Rapporter ved at trykke let på **knappen Deaktiver rapporter** i menuen **Farezoner**.

# Rapportering af en ny farezone under kørslen

Du kan rapportere en farezone på ruten ved at benytte følgende fremgangsmåde:

- 1. Tryk let på rapport-knappen, som vises i kørselsvisning eller i genvejsmenuen, så farezonens placering registreres.
- 2. Bekræft, at du vil tilføje en farezone.

Du får vist en besked med bekræftelse af, at der er oprettet en rapport.

# Rapportering af en ny farezone hjemmefra

Du behøver ikke være på stedet for at rapportere en ny farezone. Benyt følgende fremgangsmåde for at rapportere en ny farezone hjemmefra:

- 1. Tryk let på **Valg** i hovedmenuen på navigationsenheden.
- 2. Tryk let på Farezoner.
- 3. Tryk let på Rapporter farezone
- 4. Marker farezonens position på kortet med markøren, og tryk derefter på Udført.
- 5. Tryk let på **Ja** for at bekræfte farezonens placering.

Du får vist en besked med bekræftelse af, at der er oprettet en rapport.

# Menuen Sikkerhedsadvarsler

**Vigtigt:** Uden for Frankrig modtager du advarsler om fotofælder. I Frankrig modtager du advarsler om farezoner. Når du krydser grænsen, ændres den type advarsler, du modtager.

Hvis du vil åbne menuen Farezoner, skal du trykke let på **Indstillinger** i hovedmenuen og derefter på **Farezoner**.

| A <sup>©</sup>                       | Tryk let på denne knap for at rapportere en ny farezoneplacering.                                                          |
|--------------------------------------|----------------------------------------------------------------------------------------------------|
| Rapporter farezone                   |                                                                                                    |
| <u>!</u>                             | Tryk let på denne knap for at indstille, hvornår du modtager advarsler og<br>lyden.                                        |
| Skift indstillinger<br>for advarsler |                                                                                                    |
| I                                    | Tryk let på denne knap, hvis du vil deaktivere advarsler.                                                                  |
| Deaktiver<br>Farezoner               |                                                                                                    |
|                                      | Tryk let på denne knap for at aktivere knappen Rapporter. Knappen<br>Rapporter vises i kørselsvisning eller genvejsmenuen. |
|                                      | Når knappen Rapporter vises i kørselsvisning, ændres den til <b>knappen</b>                                                |
| Knappen Aktiver<br>rapport           | Deaktiver rapport.                                                                                                    |

# Hjælp

# Om at få hjælp

Hjælp mig gør det let at navigere hurtigt til nødhjælpscentre og andre specialtjenester eller at kontakte dem pr. telefon.

Hvis du f.eks. kommer ud for en ulykke, kan du bruge Hjælp mig til at ringe til det nærmeste hospital og fortælle dem nøjagtigt, hvor du befinder dig.

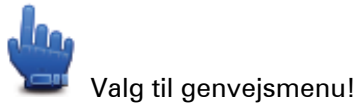

Bemærk: Oplysninger om nødtjenester er ikke til rådighed i alle lande.

# Brug af Hjælp til at ringe til en lokal tjeneste

Du kan bruge Hjælp mig til at planlægge en rute til en lokal tjeneste, og du kan ringe til tjenesten og give oplysninger om din nøjagtige position.

Når du søger efter en tjeneste, vises der en liste over de nærmeste tjenester på skærmen. Vælg en af tjenesterne på listen for at se dens adresse og telefonnummer samt din position på kortet.

Hvis du vil bruge Hjælp mig til at finde en nødtjeneste, ringe til dem og planlægge en rute dertil, skal du benytte følgende fremgangsmåde:

- 1. Tryk let på skærmen for at åbne Hovedmenuen.
- 2. Tryk let på Valg.
- 3. Tryk let på Hjælp mig.
- 4. Tryk let på Ring efter hjælp.
- 5. Vælg den type tjeneste, du har brug for. I dette eksempel skal du trykke let på **Nærmeste** hospital.
- 6. Vælg en tjeneste på listen. Den nærmeste tjeneste vises øverst på listen. I dette eksempel skal du trykke let på den øverste valgmulighed.

Din nuværende position vises på kortet sammen med tjenestens telefonnummer. Det gør det lettere at beskrive, hvor du befinder dig, når du ringer til tjenesten.

7. Hvis du vil planlægge en rute fra din nuværende position til tjenesten, skal du trykke let på **Naviger derhen**.

Navigationsenheden begynder at vise dig vej til destinationen.

# Indstillinger i menuen Hjælp

Bemærk: I nogle lande kan der mangle oplysninger om visse tjenester.

**Ring efter hjælp** Tryk let på denne knap for at finde kontaktoplysninger og adresse på et servicecenter eller en nødhjælpstjeneste.

**Kør efter hjælp** Tryk på denne knap for at planlægge en rute til et servicecenter via veje.

# **TomTom HOME**

# **Om TomTom HOME**

Med TomTom HOME kan du registrere og administrere din TomTom Rider, så du kan modtage opdateringer uden beregning og købe nye tjenester. Det er en god idé at oprette forbindelse til HOME med jævne mellemrum, så du kan gøre følgende:

- Download gratis de nyeste kort, der findes til din navigationsenhed.
- Download gratis opdateringer til enheden, herunder opdateringer til Map Share og andre tjenester, som medfølger sammen med produktet.
- Føje nye emner til enheden, f.eks. kort, stemmer og IP'er, købe TomTom-tjenester og administrere abonnementer.
- Dele dine kortrettelser og andet indhold med TomTom-brugergruppen.
- Oprette og gendanne en sikkerhedskopi af enheden.

Når du bruger HOME, kan du få hjælp til det, du er i gang med, i menuen Hjælp til HOME. Du kan også læse om alle de andre ting, som du kan bruge HOME til.

**Tip:** Det anbefales at bruge en bredbåndsforbindelse til internettet, når der skal oprettes forbindelse til HOME.

# Installation af TomTom HOME

Trinnene herunder henviser til Internet Explorer i Windows XP. Hvis du bruger en anden type browser eller operativsystem, skal du se <u>tomtom.com/support</u> for at få mere at vide.

Benyt følgende fremgangsmåde for at installere TomTom HOME på computeren:

- 1. Opret forbindelse til internettet fra computeren.
- Klik på linket nedenfor for at downloade den nyeste version af TomTom HOME: tomtom.com/getstarted
- 3. Vi anbefaler, at du downloader filen til computeren ved at klikke på Gem.
- Når download er fuldført, skal du klikke på Åbn.
  Hvis du kom til at lukke vinduet Overførslen er fuldført, skal du finde filen TomTomHOME2winlatest.exe på computeren og dobbeltklikke på den.
- 5. Hvis du får vist en sikkerhedsadvarsel, skal du klikke på Kør.
- Klik på Næste, og klik derefter på Installer. Installationen starter.
- 7. Når installationen er fuldført, skal du klikke på Udfør.

# MyTomTom-konto

Hvis du vil hente indhold og tjenester med TomTom HOME, skal du først have en My-TomTom-konto. Du kan oprette en konto, når du begynder at bruge TomTom HOME. **Bemærk:** Hvis du har mere end én TomTom-enhed, skal du bruge en separat My-TomTom-konto til hver enhed.

Hvis du har en MyTomTom-konto, kan du benytte dig af følgende fordele online ved at bruge HOME eller MyTomTom-afsnittet på tomtom.com:

- Tjenester klik på Tjenester på TomToms websted, hvis du vil abonnere på tjenester som f.eks. trafikoplysninger i realtid og oplysninger om fotofælder.
- Nyhedsbreve klik på MyTomTom efterfulgt af Kontooplysninger på TomToms hjemmeside for at administrere dine abonnementer på nyhedsbreve og for at vælge, hvilket sprog du ønsker at modtage oplysninger om nye produkter på.
- Support klik på Mine spørgsmål på TomToms hjemmeside for at få vist en sagsoversigt og alle de e-mail-samtaler, du har haft med TomTom om tekniske supportproblemer via hjemmesiden. Du kan også opdatere sager med nye oplysninger.
- Ordrer klik på Mine ordrer på TomToms hjemmeside for at få vist bestillinger, der er afgivet via TomToms hjemmeside, og din egen bestillingshistorik.
- TomTom Map Share rapportér og download kortrettelser ved at blive medlem af Map Share-brugergruppen via HOME. Med denne tjeneste får du alle fordelene ved brugerrapportering om kortfejl, f.eks. manglende gader og forkerte kørselsanvisninger.
- Downloads overfør elementer uden beregning via TomTom HOME.

# **Opdatering af enheden**

Før du starter, skal du sikre dig, at du har en sikkerhedskopi af enheden eller hukommelseskortet. Du kan få mere at vide ved at se Sådan sikkerhedskopieres navigationsenheden

Du kan søge efter opdateringer af kort, tjenester og en lang række andre gratis elementer eller elementer, der kan købes. Instruktionerne nedenfor beskriver, hvordan du opdaterer TomTom-programmet på enheden.

- 1. Gør som følger for at søge efter en opdateret programversion:
- 2. Slut TomTom-enheden til computeren, og tænd for den.
- 3. Vent, til TomTom HOME starter.
- 4. Hvis HOME ikke automatisk søger efter opdateringer, skal du klikke på **Opdater enheden** i menuen HOME.

**Bemærk**: Hvis du vil installere et program, du tidligere har downloadet, skal du klikke på **Tilføj Trafik, Stemmer, Fotofælder osv. > Emner på denne computer**.

- 5. Hvis der er et nyt program tilgængeligt, er det angivet på det næste skærmbillede.
- Sørg for, at det nye program er valgt, og klik derefter på Download opdateringer.
  HOME downloader de valgte elementer...
- 7. HOME installerer derefter de valgte elementer på enheden.
- 8. Klik på Udført.
- 9. Klik på **Enhed > Afbryd enhed** i menuen HOME. Derefter kan du koble din navigationsenhed eller kortet fra din computer.

# Sådan sikkerhedskopieres navigationsenheden

Den nemmeste måde at tage en sikkerhedskopi af alt indholdet på TomTom-navigationsenheden på er at bruge TomTom HOME. Du kan oprette én sikkerhedskopi pr. enhed og gemme den på computeren. Når du opretter en ny sikkerhedskopi, overskrives den gamle sikkerhedskopi af dataene på enheden.

1. Indsæt hukommelseskortet i den kortlæser, der er tilsluttet computeren.

TomTom HOME starter automatisk.

Tip: Hvis TomTom HOME ikke starter, skal du gøre ét af følgende:

Windows: Klik på menuen Start, og gå til Alle programmer > TomTom, og klik derefter på TomTom HOME.

**Mac:** Klik på Go (Start) i menuen Finder, vælg **Applications** (Programmer), og dobbeltklik derefter på **TomTom HOME**.

- 2. Klik på Sikkerhedskopier og gendan i menuen HOME.
- 3. Klik på Sikkerhedskopier min enhed.
- Klik på Sikkerhedskopier nu.
  HOME sikkerhedskopierer indholdet på enheden.
- 5. Vent, til HOME er færdig med sikkerhedskopieringen, og klik derefter på Udført.

For at se, hvor HOME gemmer dine sikkerhedskopier, skal du gøre ét af følgende:

**Windows**: Klik på **Værktøjer > TomTom HOME Preferences** (TomTom HOME-præferencer), og vælg derefter fanen **Folder Preferences** (Mappepræferencer).

Mac: Klik påTomTom HOME > Preferences... (Præferencer), og vælg derefter fanen Folder Preferences (Mappepræferencer).

For at gendanne en sikkerhedskopi skal du klikke på **Sikkerhedskopier og gendan** i menuen HOME og derefter klikke på **Gendan enheden**.

# En præsentation af HOME Hjælp

Under punkterne i menuen Hjælp til TomTom HOME finder du flere oplysninger om, hvordan HOME kan hjælpe dig med at administrere indholdet og tjenesterne på din navigationsenhed.

Du kan også få hjælp til følgende:

- Sådan initialiseres et hukommelseskort
- Sådan bruges en kortlæser
- Til at opdatere kombinationen af din enhed og konto
- Til at bruge TomTom Ruteplanlægning

**Bemærk**:TomTom Ruteplanlægning understøtter ikke afsendelse af planlagte ruter for alle modeller af TomTom-navigationsenheder. Se hjælp på TomTom HOME for at få flere oplysninger.

- Sådan downloader du lyde, billeder og symboler, der er delte eller uden beregning
- Til at installere temaer og udvidelser

Hvis du vil vide mere om, hvordan du opretter dine egne IP'er, temaer, stemmer, ruter, farveskemaer, symboler og lyde, skal du se <u>create.tomtom.com</u>.

# Tilføjelse

#### Vigtige sikkerhedsbemærkninger og advarsler

#### Global Positioning System (GPS) og Global Navigation Satellite System (GLONASS)

Global Positioning System (GPS) og Global Navigation Satellite System (GLONASS) er satellitbaserede systemer, der giver oplysninger om position og tid over hele verden. USA's regering har eneansvaret for at drive og styre GPS og er ansvarlig for dets tilgængelighed og nøjagtighed. Ruslands regering har eneansvaret for at drive og styre GLONASS og er ansvarlig for dets tilgængelighed og nøjagtighed. Hvis der sker ændringer i tilgængeligheden og nøjagtigheden eller i de miljømæssige forhold for GPS eller GLONASS, kan det have indvirkning på enheden. TomTom påtager sig intet ansvar for tilgængelighed og nøjagtighed for GPS eller GLONASS.

#### Anvendes med forsigtighed

Hvis du anvender TomTom-produkter under kørslen, skal du køre ansvarligt og udvise god dømmekraft.

#### Fly og hospitaler

Brug af anordninger forsynet med antenne er forbudt i de fleste fly, på mange hospitaler og mange andre steder. Denne enhed må ikke bruges i disse miljøer.

#### Sikkerhedsmeddelelser

Læs og bemærk følgende vigtige sikkerhedsvejledning:

- Tjek dæktrykket regelmæssigt.
- Udfør regelmæssig service på dit køretøj.
- Medicin kan påvirke din evne til at køre.
- Brug altid sikkerhedsseler, hvis de er til rådighed.
- Kør aldrig alkoholpåvirket.
- De fleste ulykker sker under 5 km fra hjemmet.
- Overhold færdselsreglerne.
- Brug altid blinklyset.
- Hold en pause på mindst 10 minutter for hver 2 timers kørsel.
- Behold sikkerhedsselen på.
- Hold sikker afstand til køretøjet foran.
- Før du sætter dig op på en motorcykel, skal du tage din styrthjelm på og montere den korrekt.
- Når du kører på motorcykel, skal du være iført beskyttelsestøj og udstyr.

Når du kører på motorcykel, skal du være ekstra opmærksom og altid køre defensivt.

# Batteri

Dette produkt anvender et litium-ion-batteri.

Brug det ikke i fugtige, våde og/eller korroderende omgivelser. Anbring, opbevar eller efterlad ikke produktet på eller i nærheden af varmekilder, på steder med høje temperaturer, i stærkt direkte sollys, i en mikrobølgeovn eller i en trykbeholder, og udsæt det ikke for temperaturer over 60 °C (140°F). Hvis disse retningslinjer ikke overholdes, kan batteriet lække syre, blive varmt, eksplodere eller antændes og forårsage kvæstelser og/eller skader. Batteriet må ikke perforeres, åbnes eller skilles ad. Hvis batteriet lækker, og du kommer i berøring med væsken, skal du skylle grundigt med vand og øjeblikkeligt søge lægehjælp. Af sikkerhedsmæssige årsager og for at forlænge batteriets levetid anbefales det, at fjerne produktet fra din bil, når du ikke kører, og opbevare det på et køligt og tørt sted. Opladning sker ikke ved lave (under 0 °C/ 32 °F) eller høje (over 45 °C/ 113 °F) temperaturer.

Temperaturer: standarddrift: 0 °C (32 °F) til 45 °C (113 °F), kortvarig opbevaring: -20 °C (-4 °F) til + 60 °C (140 °F), langvarig opbevaring: -20 °C (-4 °F) til 25 °C (77 °F).

Forsigtig: Eksplosionsfare, hvis batteriet erstattes med et batteri af en forkert type.

Forsøg aldrig selv at fjerne batteriet; det må ikke udskiftes af brugeren. Hvis der opstår problemer med batteriet, bedes du kontakte TomToms kundesupport.

BATTERIET I PRODUKTET SKAL INDLEVERES TIL GENBRUG ELLER BORTSKAFFES PÅ KORREKT OG FORSVARLIG VIS I OVERENSSTEMMELSE MED LOKALE LOVE OG BESTEMMELSER OG ALDRIG SAMMEN MED HUSHOLDNINGSAFFALD. NÅR DU GØR DETTE, ER DU MED TIL AT SKÅNE MILJØET. BRUG KUN DIN TOMTOM-ENHED MED DET MEDFØLGENDE JÆVNSTRØMSKABEL (BILOPLADER/BATTERIKABEL), NET-ADAPTER (HJEMMEOPLADER) ELLER I EN GODKENDT HOLDER, ELLER BRUG DET MEDFØLGENDE USB-KABEL TIL AT SLUTTE ENHEDEN TIL EN COMPUTER VED BATTERIOPLADNING.

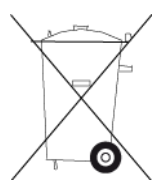

Hvis din enhed kræver en oplader, skal den medfølgende oplader anvendes. Hvis du har brug for en anden oplader, kan du læse mere om godkendte opladere på <u>tomtom.com</u>.

Den angivne batterilevetid er den længst mulige (den maksimale levetid). Den maksimale batterilevetid kan kun opnås under ganske bestemte atmosfæriske forhold. Den anslåede batterilevetid er baseret på en gennemsnitlig brugsprofil.

Du kan finde tip om at forlænge batteriets levetid i disse ofte stillede spørgsmål: tomtom.com/batterytips.

Batteriet må ikke skilles ad, bøjes eller deformeres, perforeres eller destrueres.

Batteriet må ikke ændres eller renoveres, isættes fremmedlegemer, nedsænkes i eller udsættes for vand eller andre væsker samt udsættes for brand, eksplosion eller andre risikofaktorer.

Batteriet må kun anvendes sammen med et system, som det er specificeret til.

Batteriet må kun anvendes sammen med et opladningssystem, som er godkendt til systemet i henhold til denne standard. Hvis der anvendes et batteri eller en oplader, som ikke er godkendt, kan der være risiko for brand, eksplosion, lækage eller lignende.

Batteriet må ikke kortsluttes, og ledende metalgenstande må ikke komme i kontakt med batteriklemmerne. Batteriet må kun udskiftes med et andet batteri, som er godkendt til systemet i henhold til denne standard, IEEE-Std-1725-200x. Hvis der anvendes et batteri, som ikke er godkendt, kan der være risiko for brand, eksplosion, lækage eller lignende.

Brugte batterier skal straks bortskaffes i overensstemmelse med de gældende lokale regler.

Hvis børn anvender batteriet, skal de være under opsyn.

Undgå at tabe enheden. Hvis du taber enheden, især på en hård overflade, og du har mistanke om, at produktet er blevet beskadiget, skal du sende det til eftersyn på et servicecenter.

Forkert brug af batteriet kan medføre risiko for brand, eksplosion eller lignende.

For de værtsenheder, der har en USB-port som opladningskilde, skal værtsenhedens brugervejledning indeholde oplysning om, at navigationsenheden kun må tilsluttes produkter, der er mærket med USB-IF-logoet eller har gennemført USB-IF-overensstemmelsesprogrammet.

# **CE-mærkning**

Dette produkt er i overensstemmelse med bestemmelserne om CE-mærkning, når det anvendes i områder med beboelse, erhverv, trafik og let industri. Det opfylder alle relevante krav i den gældende EU-lovgivning.

# CE

# **R&TTE-direktiv**

TomTom erklærer herved, at TomToms produkter personlige navigationsenheder og tilbehør er i overensstemmelse med de væsentligste krav og andre relevante bestemmelser i Europa-Parlamentets og Rådets EU-direktiv 1999/5/EF. Overensstemmelseserklæringen findes her: tomtom.com/legal.

# WEEE-direktiv

WEEE-symbolet på produktet eller på emballagen betyder at produktet ikke må bortskaffes som almindeligt husholdningsaffald. I henhold til EU-direktiv 2002/96/EF om affald af elektrisk og elektronisk udstyr (WEEE), må dette elektriske produkt ikke bortskaffes som usorteret husholdningsaffald. Bortskaf dette produkt ved at returnere det til salgsstedet eller til det lokale indsamlingssted, så det kan genbruges. Når du gør dette, er du med til at skåne miljøet.

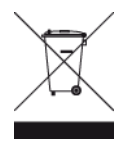

C-tick

# **C** N14644

Dette produkt er påført et C-tick-mærke som bevis for, at det opfylder de relevante krav i Australien.

#### Kontakt kundeservice

Australien: +61 1300 135 604 New Zealand: +64 (0)800 450 973

#### Bemærkning for New Zealand

Dette produkt er påført leverandørkoden Z1230 som bevis for, at det opfylder de relevante krav i New Zealand.

#### Advarsel ved kørsel i Australien

Brugeren skal slukke for enheden i områder med eksplosionsfare, herunder på benzinstationer, kemiske anlæg og sandblæsningsindustrier.

#### Kontakt kundeservice

Malaysia 1800815318 Singapore 8006162269 Thailand 0018006121008 Indonesien 0018030612011

# Oplysninger fra USA's Føderale Kommunikationskommission (FCC) til brugeren

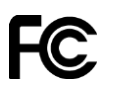

ENHEDEN OVERHOLDER AFSNIT 15 I FCC-REGLERNE

#### FCC-erklæring (Federal Communications Commission)

Dette udstyr udsender radiofrekvensenergi, og hvis det ikke anvendes korrekt – dvs. i nøje overensstemmelse med anvisningerne i denne vejledning – kan det forårsage forstyrrelser i radiokommunikationen og fjernsynsmodtagelsen.

Brug skal ske under hensyntagen til følgende 2 betingelser: (1) denne enhed må ikke forårsage skadelig interferens, og (2) denne enhed skal kunne modstå enhver interferens, herunder interferens, der kan forårsage uønsket funktion.

Udstyret er blevet testet til at overholde grænseværdierne for et digitalt apparat i klasse B i henhold til afsnit 15 i FCC-reglerne. Grænseværdierne har til formål at yde rimelig beskyttelse mod skadelig interferens i boliginstallationer. Dette udstyr genererer, anvender og kan udsende radiofrekvensenergi og kan forårsage skadelig interferens i radiomodtagelsen, hvis det ikke installeres og anvendes i overensstemmelse med instruktionerne. Der er imidlertid ingen garanti for, at der ikke vil forekomme interferens i en bestemt installation. Såfremt dette udstyr forårsager skadelig interferens i radio- eller fjernsynsmodtagelsen, hvilket kan afgøres ved at tænde og slukke for udstyret, opfordres brugeren til at afhjælpe denne interferens på en eller flere af følgende måder:

- Flyt modtageantennen, eller drej den, så den peger i en anden retning.
- Øg afstanden mellem udstyret og modtageren.
- Tilslut udstyret til en stikkontakt i et andet kredsløb end det, som modtageren er tilsluttet.
- Kontakt forhandleren eller en radio- eller tv-tekniker for at få hjælp.

Ændringer eller modifikationer, der ikke er udtrykkeligt godkendt af den part, der er ansvarlig for overholdelsen af reglerne, kan medføre inddragelse af brugerens ret til at anvende udstyret.

# Vigtigt

Dette udstyr er afprøvet for overholdelse af FCC-reglerne under forhold, der omfatter brug af afskærmede kabler og stik mellem udstyret og de perifere enheder. Det er vigtigt at bruge afskærmede kabler og stik for at reducere muligheden for radio- og fjernsynsinterferens. Afskærmede kabler, der er beregnet til denne type produkter, kan købes hos en autoriseret forhandler. Hvis brugeren ændrer udstyret eller dets perifere enheder på nogen måde, og disse ændringer ikke er godkendt af TomTom, kan FCC inddrage brugerens ret til at anvende udstyret. Kunder i USA kan finde hjælp i følgende hæfte, der er udarbejdet af FCC: "How to Identify and Resolve Radio-TV Interference Problems" (Sådan findes og løses problemer med radio- og fjernsynsinterferens). Dette hæfte kan fås hos US Government Printing Office, Washington, DC 20402. Varenr. 004-000-00345-4.

FCC-id: S4L4GD00

IC-id: 5767A-4GD00

# Erklæring om FCC RF-grænser for strålingseksponering

Senderne i enheden må ikke anbringes eller betjenes sammen med andre antenner eller sendere.

#### Ansvarlig part i Nordamerika

TomTom, Inc., 150 Baker Avenue Extension, Concord, MA 01742

Tlf.: 866 486-6866 – valgmulighed 1 (1-866-4-TomTom)

#### **Emissionsinformation for Canada**

Brug skal ske under hensyntagen til følgende 2 betingelser:

- Enheden må ikke forårsage interferens.
- Enheden skal kunne modstå enhver form for interferens, herunder interferens, der kan medføre en uønsket funktionsmåde for enheden.

Brugen er betinget af, at enheden ikke forårsager skadelig interferens.

Dette digitale udstyr i klasse B er i overensstemmelse med Canadas ICES-003. CAN ICES-3(B)/NMB-3(B).

#### VIGTIG BEMÆRKNING

Erklæring om IC-grænser for strålingseksponering:

- Dette udstyr er i overensstemmelse med de IC RSS-102-grænser for strålingseksponering, der er fastsat for et ukontrolleret miljø.
- Enheden og den eller de tilhørende antenner må ikke anbringes eller betjenes sammen med andre antenner eller sendere.

# SÆRLIG MEDDELELSE VED KØRSEL I CALIFORNIEN OG MINNESOTA

Californiens Vehicle Code, afsnit 26708 "Material Obstructing or Reducing Driver's View" (Materialer, der hindrer eller reducerer førerens udsyn) tillader montering af en navigationsenhed i forruden som følger: "Et mobilt GPS (Global Positioning System), som kan monteres inden for et firkantet areal på 7 gange 7 tommer i det nederste hjørne af forruden længst væk fra føreren eller inden for et firkantet areal på 5 gang 5 tommer i det nederste hjørne af forruden tættest på føreren og uden for en airbag-zone, hvis systemet udelukkende bruges til dør-til-dør-navigation, mens motorkøretøjet anvendes." I henhold til Californiens Vehicle Code afsnit 26708 om "genstande, som hindrer eller reducerer førerens udsyn" er det tilladt at montere en navigationsenhed på forruden som følger: "Det er tilladt at montere et bærbart GPS-system inden for et firkantet areal på syv gange syv tommer i det nederste hjørne af forruden, som er længst væk fra føreren, eller inden for et firkantet areal på fem gange fem tommer i det nederste hjørne af forruden, som er tættest på føreren, uden for det område, hvor bilens airbags aktiveres, forudsat at systemet kun bruges til dør-til-dør-navigation under betjeningen af motorkøretøjet". Ved kørsel i Californien er det således ulovligt at bruge sugekopper i bilens side- og bagruder.

**Bemærk**: dette afsnit af Californiens Vehicle Code gælder for alle bilister i Californien, ikke kun for de fastboende.

lfølge Minnesotas State Legislature Statutes afsnit 169.71, underinddeling 1, afsnit 2 "må der ikke være noget mellem føreren og forruden, andet end solskærme, bakspejle og automatiske bompengesystemer."

**Bemærk**: dette afsnit af Minnesota Stature gælder for alle bilister i Minnesota, ikke kun for de fastboende.

TomTom Inc. påtager sig ikke ansvaret for bøder, sanktioner eller skader, der opstår som følge af manglende overholdelse af ovenstående retningslinjer. Ved kørsel i de stater, der begrænser brugen af forrudemonterede enheder, anbefaler TomTom at bruge den medfølgende selvklæbende monteringsanordning eller det ekstra monteringssæt, som gør det muligt at montere TomTom-enheder på instrumentbrættet og bilens ventilationsåbninger. Se <u>tomtom.com</u> for yderligere oplysninger om disse monteringsmuligheder.

# Pacemakere

Pacemaker-producenter anbefaler, at der altid er en afstand på mindst 15 cm (6 tommer) mellem en håndholdt, trådløs enhed og en pacemaker for at undgå potentiel påvirkning af pacemakeren. Disse anbefalinger er i overensstemmelse med uafhængig forskning og anbefalinger fra Wireless Technology Research.

#### Retningslinjer for personer med pacemaker

- Der skal ALTID være en afstand på mindst 15 cm (6 tommer) mellem enheden og pacemakeren.
- Du må ikke bære enheden i en brystlomme.

#### Andre medicinske enheder

Konsulter din læge eller producenten af den medicinske enhed for at fastslå, om driften af det trådløse produkt kan påvirke den medicinske enhed.

# **Overholdelse af SAR (Specific Absorption Rate)**

DENNE TRÅDLØSE MODEL OVERHOLDER OFFICIELLE KRAV FOR UDSÆTTELSE FOR RADIOBØLGER, NÅR DEN BRUGES SOM ANGIVET I DETTE AFSNIT Dette GPS-navigationssystem er en radiosender og -modtager. Det er udviklet og produceret til ikke at overskride de emissionsgrænser for radiofrekvensenergi (RF), som er fastlagt af Rådet for Den Europæiske Union.

SAR-grænsen, der anbefales af Rådet for Den Europæiske Union, er 2,0 W/kg gennemsnitligt målt over 10 gram væv for kroppen (4,0 W/kg gennemsnitligt målt over 10 g væv for ekstremiteterne hænder, håndled, ankler og fødder). Der udføres test for SAR ved brug af standardbetjeningsplaceringer, som angives af EU-rådet, hvor enheden sender på det højest certificerede effektniveau i alle testede frekvensbånd.

# Eksponeringsgrænser

Denne enhed er i overensstemmelse med de grænser for strålingseksponering, der er fastsat for et miljø uden kontrol. For at undgå risiko for, at grænserne for eksponering for radiobølgestråling overskrides, skal antennen være placeret mindst 20 cm fra personer under normal brug.

# Dette dokument

Dette dokument er udviklet med største omhu. Da vi konstant arbejder på at forbedre vores produkter, kan brugervejledningen indeholde oplysninger, der ikke er fuldt opdateret. Oplysningerne i dette dokument kan ændres uden forudgående varsel.

TomTom er ikke ansvarlig for tekniske eller redaktionelle fejl eller udeladelser i dokumentet eller for hændelige skader eller følgeskader, som måtte opstå på grund af brugen af dette dokument eller den måde, det fungerer på. Dette dokument indeholder oplysninger, som er beskyttet af copyright. Ingen dele af dette dokument må fotokopieres eller gengives i nogen form uden forudgående skriftlig tilladelse fra TomTom N.V.

# Modelnavne

4GD00

# **Ophavsretslige bemærkninger**

© 2013 TomTom. Alle rettigheder forbeholdes. TomTom og logoet med to hænder er registrerede varemærker tilhørende TomTom N.V. eller et af deres datterselskaber. Du kan se den begrænsede garanti og slutbrugerlicensaftaler, som gælder for dette produkt, på <u>tomtom.com/legal</u>.

© 2013 TomTom. Alle rettigheder forbeholdes. Dette materiale er varemærkebeskyttet og underlagt copyright-beskyttelse og/eller databaseretslig beskyttelse og/eller andre immaterielle rettigheder tilhørende TomTom eller TomToms leverandører. Brugen af dette materiale er underlagt vilkårene i en licensaftale. Enhver uautoriseret kopiering eller videregivelse af dette materiale vil resultere i strafferetslig og civil retsforfølgelse.

Landsopmåling © Crown Copyright Licence number 100026920. Datakilde © 2013 TomTom All rights reserved.

Datakilde © 2013 GeoSmart Maps Limited.

Datakilde

Whereis®-kortdata er © 2013 Telstra® Corporation Limited og dets licenstagere, Whereis® er et registreret varemærke tilhørende Telstra® Corporation Limited, som anvendes under licens.

Software til eliminering af akustisk ekko fra SoundClear<sup>™</sup> © Acoustic Technologies Inc.

Nogle billeder er taget fra NASAs Earth Observatory.

Formålet med NASA's Earth Observatory er at levere en frit tilgængelig publikation på internettet, hvor offentligheden kan indhente nye satellitbilleder og videnskabelige oplysninger om vores hjemplanet.

Fokus er på jordens klima og de miljømæssige forandringer: earthobservatory.nasa.gov

Den medfølgende software på dette produkt indeholder copyright-beskyttet software, som er licenseret under GPL. En kopi af denne licens kan ses under afsnittet Licens. Du kan indhente den komplette tilhørende kildekode fra os i en periode på tre år efter vores sidste afsendelse af dette produkt. Du kan få flere oplysninger ved at gå ind på <u>tomtom.com/gpl</u>eller kontakte dit lokale TomTom kundesupportcenter via <u>tomtom.com/support</u>. Hvis du ønsker det, vil vi sende dig en cd med den tilhørende kildekode.

Linotype, Frutiger og Univers er varemærker tilhørende Linotype GmbH. De er registrerede i USAs patent- og varemærkekontor og kan være registrerede i visse andre retskredse. MHei er et varemærke tilhørende The Monotype Corporation og kan være registreret i visse retskredse.

2013 Tyre® software © 't Schrijverke